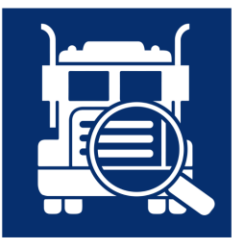

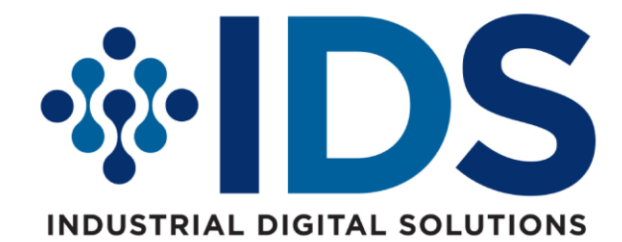

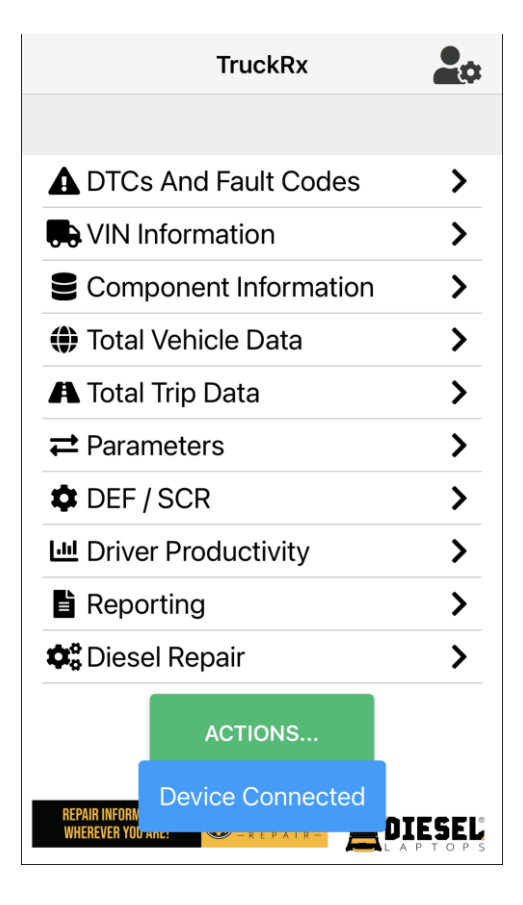

## TruckRx User Manual

Document Revision: 04/28/2022

Brought to you by IDS, LLC. 23231 Normandie Ave Torrance, CA 90501 IDSRx.com Powered by Diesel Laptops, LLC. 7440 Broad River Road Irmo, SC 29063 Phone: (888) 983-1975 www.DieselLaptops.com support@DieselLaptops.com

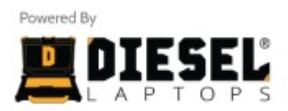

## 1. Table of Contents

| 1. Table of Contents                                                | 3  |
|---------------------------------------------------------------------|----|
| 2. Overview and Functionality                                       | 6  |
| 2.1. For the Driver and Small Fleet                                 | 6  |
| 2.2. For the Technician                                             | 6  |
| 2.3. High-level Features                                            | 6  |
| 2.3.1. J1939 and J1708/J1587 DTCs                                   | 6  |
| 2.3.2. Parameters                                                   | 6  |
| 2.3.3. Component Information                                        | 6  |
| 2.3.4. Reporting                                                    | 6  |
| 2.3.5. Historic Vehicle Data                                        | 7  |
| 3. Installing and Running the Application                           | 8  |
| 4. Licensing the Application                                        | 9  |
| 5. Main Screen                                                      | 10 |
| 6. MVDA Selection Screen                                            | 11 |
| 7. Protecting Access to the MVDA                                    | 13 |
| 7.1. Setting the MVDA password                                      | 13 |
| 7.2. Using the MVDA password                                        | 14 |
| 7.3. Resetting the Password (Factory Reset)                         | 14 |
| 8. MVDA Firmware Updates                                            | 15 |
| 9. Bluetooth Connectivity Status                                    | 16 |
| 10. Actions Page and Button                                         | 17 |
| 11. Scanning Progress Icon, Progress Tracker, and Scan Sending Icon | 18 |
| 12. DTCs and Fault Codes Screen                                     | 19 |
| 12.1. DTC Vehicle Health-at-a-Glance Sections                       | 19 |
| 12.1.1. J1939 DTC Counts                                            | 19 |
| 12.1.2. Overall DTC Counts                                          | 20 |
| 12.2. DTCs Grid                                                     | 20 |
| 12.3. J1939 DTCs                                                    | 20 |
| 12.4. J1939 J2012 DTCs                                              | 21 |
| 12.5. J1587/J1708 Fault Codes                                       | 21 |
| 12.6. Clear DTCs/Faults Button                                      | 21 |
| 12.6.1. Notes Pertaining to Clearing DTCs                           | 22 |
| 13. DTC Types Screen                                                | 24 |
| 14. VIN Information Screen                                          | 25 |
| 15. The Components Screen                                           | 26 |
| 15.1. J1939 Component Information                                   | 26 |
| 16. Parameters Screen                                               | 28 |
| 16.1. J1939 Parameters Grid                                         | 28 |
| 16.2. J1587 Parameters Grid                                         | 28 |
| 17. Total Vehicle Data Screen                                       | 30 |
| 17.1. J1939 Parameters Grid                                         | 30 |
| 17.2. J1587 Parameters Grid                                         | 30 |
| 18. Total Trip Data Screen                                          | 31 |
| 18.1. J1939 Parameters Grid                                         | 31 |
| 18.2. J1587 Parameters Grid                                         | 31 |
| 18.3. Clear J1939 Trip Data Button                                  | 31 |
| 19. DEF/SCR Data Screen                                             | 32 |
| 19.1. J1939 Parameters Grid                                         | 32 |
| 19.2. J1587 Parameters Grid                                         | 32 |
| 20. Driver Productivity Screen                                      | 33 |
| 21. Reporting Screen                                                | 34 |
| 21.1. Main Screen                                                   | 35 |
| 21.2. Report Settings                                               | 36 |
| 21.3. Generate Report                                               | 36 |
| 21.4. Manage Reports                                                | 37 |
| 22. Settings Screen                                                 | 39 |
| 22.1. Units                                                         | 39 |
| 22.2. Hard Braking Settings                                         | 39 |
| 22.3. Report Settings                                               | 39 |
| 22.4. CAN Channel / Protocol Settings                               | 39 |
|                                                                     |    |

| 22 F    | Licer Manual                                                                | 11   |
|---------|-----------------------------------------------------------------------------|------|
| 22.0.   | User Malitual                                                               | .41  |
| 22.0.   |                                                                             | .41  |
| 22.7.   |                                                                             | . 42 |
| 23. MV  | DA Status Indicator LEDs                                                    | .44  |
| 24. App | pendix A. Connectors, Pinouts, Protocols, Baud Rates, and Channels          | . 45 |
| 24.1.   | Introduction                                                                | . 45 |
| 24.2.   | The 6-pin Deutsch Connector (Not Legislated)                                | . 45 |
| 24.3.   | The 9-pin Deutsch Connector Type I (Not Legislated)                         | . 46 |
| 24.4.   | The 9-pin Deutsch Connector Type II (Legislated)                            | . 47 |
| 24.5.   | The J1962/OBDII Connector (Legislated)                                      | . 48 |
| 25. App | pendix B. Considerations for Volvo/Mack 2013 and Newer Vehicles             | .49  |
| 26. Apr | pendix C. DDM and CAT Equipment                                             | 50   |
| 27. Apr | pendix D. CAN Bus Troubleshooting - Overview                                | 51   |
| 27.1.   | Moisture Intrusion                                                          | . 51 |
| 27.2.   | Mechanical Vibration                                                        | . 51 |
| 27.3.   | Aftermarket ECM Installations (i.e. Telematics/ELD) - Termination Resistors | . 51 |
| 27.4.   | A Properly Terminated CAN Data Bus                                          | 52   |
| 27.5    | An Improperly Terminated CAN Data Bus                                       | 52   |
| 27.0.   | CAN Bus Troubleshooting – Troubleshooting Software for Windows              | 53   |
| 28 Anr  | pendix F CAN Bus Troubleshooting – Physical Troubleshooting                 | 54   |
| 28.1    | Sten 1 - Proner Termination Resistance                                      | 51   |
| 20.1.   | Step 2 - Shorts to Ground                                                   | . 54 |
| 20.2.   | Step 2 - Short's to Glouid                                                  | . 54 |
| 20.3.   | Step 3 - Floper Only Vollaye                                                | . 55 |
| ∠ö.4.   | Step 4 - CAIN Hansceiver Testing                                            | . 55 |
| 29. App |                                                                             | .56  |
| 29.1.   | recnnical Support                                                           | . 56 |

## **Copyright and License Information**

- The name "TruckRx" is synonymous with "Diesel Laptops, LLC" and is used throughout this manual.
- The "TruckRx" logo is a registered trademark of Diesel Laptops, LLC.
- The "TruckRx" software is Copyrighted © 2022 by Diesel Laptops, LLC.
  - The term "DDM" is synonymous with "TruckRx" and is used throughout this manual.
- TruckRx software requires a valid license to operate.
  - o Any attempt to circumvent TruckRx licensing voids the right to use the software.
- The material herein is Copyrighted © 2022 by Diesel Laptops, LLC.
- Users may copy any part of this manual provided the Copyright statement in the footer remains on all copies.

## Warranty Statement for Products Labeled Free-Of-Charge

- This program is provided "as is" and is free-of-charge for owners of Diesel Laptops products.
- Diesel Laptops disclaims all warranties, expresses or implied, including warranty of merchantability or fitness for any particular purpose. Diesel Laptops shall have no liability to anyone for consequential or incidental damages for merchandise which is provided "as is."
- If you find defects or have requests for additional functionality, please do not hesitate to contact us.
- Warranties for other Diesel Laptops products and services are set forth in the express written warranty statements accompanying that product. Nothing herein should be construed as constituting any additional warranty.

#### Notices

- The information contained herein is subject to change without prior notice. Diesel Laptops shall not be held liable for technical, editorial errors, or omissions herein.
- Diesel Laptops assumes no responsibility for any damage resulting from the use, misuse, or negligent use of the TruckRx software.

## **Safety Information**

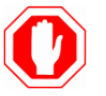

This product is designed to be used with the Diesel Laptops Miniature VDA (MVDA/Mini-VDA). The user is assumed to have a good understanding of the potential hazards of working with vehicles and equipment in a shop environment. There are numerous safety situations that cannot be enumerated or foreseen, so Diesel Laptops recommends that the user read and follow all safety messages in this manual, on all shop equipment, from vehicle manuals, internal shop documents, and operating procedures.

- Always block/chock all wheels when testing.
- Use caution when working around electricity due to the risk of shock from vehicle and building-level voltages.
- Do not smoke or allow sparks/flame near any part of the vehicle fuel system or vehicle batteries.
- Always work in a well-ventilated area. Route vehicle exhaust fumes to the outdoors.
- Do not use this product where fuel, fuel vapors, or other combustibles could ignite.

Brought to you by IDS, LLC. 23231 Normandie Ave Torrance, CA 90501 IDSRx.com Powered by Diesel Laptops, LLC. 7440 Broad River Road Irmo, SC 29063 Phone: (888) 983-1975 www.DieselLaptops.com support@DieselLaptops.com

## 2. Overview and Functionality

#### 2.1. For the Driver and Small Fleet

TruckRx (DDM) software is aimed primarily at heavy-duty truck drivers and small fleets as a productivity tool. A truck driver can view live parameters such as "Instantaneous Fuel Economy," "Average Trip Fuel Economy," and "Hard Braking Events" along with DTCs and fault codes. The driver will also be able to store historical vehicle information in a Truck Data Report.

The software provides DTCs and faults so that the user can look up those DTCs and get repair information (wiring diagrams, component locators, labor time guides, and specification values) through applications like <a href="https://repair.diesellaptops.com">https://repair.diesellaptops.com</a> and reference repair parts through <a href="https://parts.diesellaptops.com">https://parts.diesellaptops.com</a>. The call can be made about stopping now or later, and possibly having repair parts waiting for the vehicle. The driver can also notify dispatch with the DTCs (or upload a Truck Data Report) to the fleet office and the dispatcher can set up an appointment for the driver along their intended route.

## 2.2. For the Technician

There are many times a technician needs a fast diagnosis of the complete vehicle since many OEM applications only focus on their specific ECM(s). DDM is a highly functional "triage" tool that provides the essential features needed in a generic J1708/J1587 and J1939 diagnostics application. The application only requires a smart phone (or tablet), so the technician does not need to break out a Windows-based laptop and an RP1210 vehicle diagnostic adapter.

DDM can be ran very quickly when connecting to a vehicle to get DTCs and parameters. If data suggests that running an OEM application is needed, then the user can launch the OEM application for more detailed diagnostics and testing of that ECM.

#### 2.3. High-level Features

#### 2.3.1. J1939 and J1708/J1587 DTCs

- Displays J1939 and J1708/J1587 DTCs from all ECMs in text form.
  - o DDM displays all J1939 and J1708/J1587 DTC types (including emissions-related DTCs).
  - o DDM displays J2012 (OBDII) DTCs transmitted over J1939.
  - o DDM allows clearing of all J1939 DTCs, J1708/J1587 fault codes, and J1939 Emissions Monitors.

#### 2.3.2. Parameters

- DDM can display over 17,000 J1939 parameters (PGNs/SPNs) and over 300 J1587 parameters (PIDs) both in English and Metric units. These parameters include numeric values (i.e. temps and pressures) as well as displaying complex binary parameters (i.e. Off, On, Engaged, Disengaged).
  - o DDM displays Total Vehicle and Total Trip Information such as fuel used and total hours.
  - o DDM allows the resetting of J1939 Trip information to help track and measure vehicle trip performance.

#### 2.3.3. Component Information

• Display ECM component information such as VIN, Make, Model, Serial Number, and Unit Number.

#### 2.3.4. Reporting

• DDM allows the user to generate a Truck Data Report in HTML form that can be viewed and printed by any web browser. The report can easily be emailed and shared with others.

#### 2.3.5. Historic Vehicle Data

- After DDM connects and reads vehicle data, DDM transmits the data to a Diesel Laptop server for storage. This data can be accessed by the owner of the vehicle (or a delegated third party) and allows discovery of maintenance patterns and trends over the vehicle's lifetime.
  - Diesel Laptops does not share this data with any third parties.
  - Vehicle reports are available through email if the end-user can prove ownership of the vehicle.
    - If a user can provide ownership of a vehicle, that person will be able to designate a third-party for access to their vehicle data.
  - In the future a web-based portal (requiring secure sign-in/authentication) will be available allowing the user access to these reports.
    - Until this web portal is complete, users can request access to these reports via email.

## 3. Installing and Running the Application

When DDM runs on a mobile phone or tablet for the first time, it will request permission to access the filesystem. The application uses this access to store the User's Manual and vehicle reports such that the PDF and HTML viewers can access the files. Click **Allow** to continue.

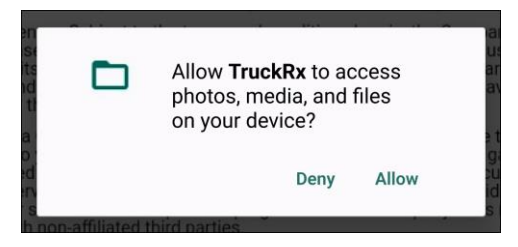

When the user attempts to connect to an MVDA for the first time, DDM will request permission to access the device's location. This is required by the operating system to allow access to the Bluetooth radio, which is used to communicate with the MVDA. Click **Allow Once** or **Allow While Using App** to continue.

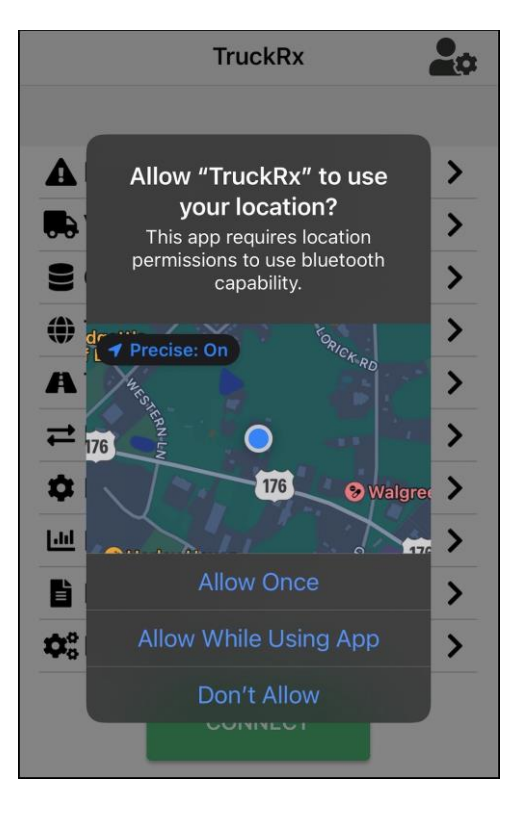

## 4. Licensing the Application

Once a user clicks **ACCEPT** on the End-User-License-Agreement (EULA), the first thing DDM does is to check for the existence of a valid license. DDM is free-of-charge, however the application must be licensed. In the absence of a license, the following dialog box will appear.

#### NOTE: You must be connected to the Internet to install a valid license.

| Before you                                                                                                    | proceed                                                                                                    |
|----------------------------------------------------------------------------------------------------|----------------------------------------------------------------------------------------------------|
| End User License Agreement (EULA)                                                                                                    |                                                                                                    |
| This End User: Locaria Agreement (this '4)<br>Desel Lappez, LC (the "Company") and sh<br>these and paid vectors in the second second<br>metal data with the interface of the second<br>motocide features, or that we version of the<br>Product to Locariase analysis on the terms and<br>uncontext of the second second second second<br>context of the second second second second<br>Locarias. By Locariase a second second second<br>context of the second second second second<br>context of the second second second second<br>second second second second second second<br>second second second second second second<br>the terms and company will not and does<br>related them and Locariase must have a the<br>terms and contains of this Agreement,<br>by implication, or otherwise) under this Agreement,<br>by implication, or otherwise under the Agreement<br>coupler leading or that is not a tegipinate, as | retement? is a binding agreement between<br>person or entity using the hereinaiter<br>board means. Takes Decourt, additional<br>product. The Company provides the<br>conditions and both herein, and on the<br>product. The Company to<br>use of the Product. Learnies agrees to<br>use of the Product. Learnies agrees to<br>use of the Product. Learnies agrees to<br>use of the Product. Learnies agrees to<br>product or any of its components.<br>In one closense the use of its Product or any<br>Product or any of agreement agrees by<br>enerset. and this Agreement agrees by<br>enerset. and this Agreement agrees by<br>thorized copy.                                                                                                    |
| <ol> <li>License. Subject to the terms and<br/>grants Licensee a nonexclusive, nontransfe<br/>Product for its intended purpose within the t<br/>applicable individual purchase or purchase<br/>purchase by the Company.</li> </ol>                                                                                                    | conditions herein, the Company hereby<br>rable, and limited license to use the<br>erms of this Agreement or any additional<br>l enterprise license if made available for                                                                                                    |
| <ol> <li>Data Collection. By using the Pro-<br/>to connect to your vehicle(s), Licensee agre<br/>data obtained from the vehicle data buses a<br/>Company server for storage. This data is u<br/>part number solutions' and to perform progr<br/>data with non-affiliated third parties.</li> </ol>                                                                                                    | duct or allowing others to use the Product<br>es to allow the Company to gather vehicle<br>and to transmit that data securely to a<br>sed by the Company to provide "DTC to<br>tostics. The Company does not share this                                                                                                    |
| <ol> <li>Licensee Access to Stored Data.<br/>with a Vehicle Identification Number (VIN) is<br/>paragraph 2 above. Licensee may have ao<br/>readable) and XML (machine readable) form<br/>associated VIN. The Owner of the VIN may<br/>online access at the Company's discretion.</li> </ol>                                                                                                    | Only data from vehicles and equipment<br>transmitted and stored in accordance with<br>oess to this data in HTML (human<br>hats upon proving ownership of the<br>be permitted to register other users for                                                                                                    |
| 4. Bestrictions. The Product is not 1<br>statistubed or target is garning to Loarneae In any<br>hereunder to permit, authoritis, locance are<br>providur. Its ofgring is garning to Loarneae Inh<br>Product. Its ofgring is garning to Loarneae Inh<br>endly or crastel derivable works. Loarneae<br>Inhald under this Agreement. Locances<br>trasademarks or other proprietary rights of Lo<br>Decompiling or cherwise reverse empreent<br>without limiting the loarpoint, such prohibits<br>indirectly, musice the Product in velocitor of<br>not, directly or indirectly, use the Product or<br>commercial disadvantage. Loarneae the<br>commercial disadvantage. Loarneae this                                                                                                    | In the public domain' and shall not be<br>from. No right is granted to Licensee<br>biblionse any third party to use the<br>rounder to sell, statubule or otherwise/leadly<br>shall not store or transmit the Product<br>shall not store to return the Product<br>shall not store to return the Product<br>shall not store or transmit the Product<br>shall not store or transmit the Product<br>shall not store or transmit the Product<br>shall not store or transmit the Product<br>shall not store or transmit the Product<br>shall not store or transmit the Product<br>shall not store or transmit the Product<br>shall not the Product shall be the<br>purpose of competitive analysis of the<br>rup work which is materially similar to or<br>table or modify any copyright, trademark,<br>tee. |
| <ol><li>Ownership.</li></ol>                                                                                                    |                                                                                                    |
| 5.1 Intellectual Property. Licensee ack<br>the Company's Intellectual Property Rights<br>exclusive property of the Company or its lice<br>ownership interest in any of the Company's                                                                                                    | nowledges and agrees that: (a) any and all<br>(as defined herein) are the sole and<br>ensors; (b) Licensee shall not acquire any<br>Intellectual Property Rights in connection                                                                                                    |
| ACCEPT                                                                                                    | DECLINE                                                                                                    |

The mandatory fields are the users **First Name**, **Last Name**, and **Email Address**. If you wish for Diesel Laptops to send you periodic mailers or call you with important information, you can fill in the address and telephone number fields.

Once you have filled in the form, press the **License Software** button. If successful, then the following dialog box will appear, and the **License Information** grid will be populated with license information.

| User Registration and License Informa                                 |
|-----------------------------------------------------------------------|
| First Name *                                                          |
| Last Name *                                                           |
| Email *                                                               |
| Addr License Successfully                                             |
| Addr Successfully installed license! You may begin using the software |
| City Ok                                                               |
| State                                                                 |
| Zipcode                                                               |
| Telephone                                                             |
| LICENSE SOFTWARE PRIVACY POLICY                                       |
|                                                                       |

After this dialog box appears, you will not be prompted to install a license again. Click **OK** to continue.

## 5. Main Screen

The main screen will now appear. Each entry on the main screen will take the user to a specialized screen and these are covered in their own section of this user manual.

To change program settings, please press the settings icon in the upper right corner of the screen. This will take you to the <u>Settings Screen</u>.

To start a connection, press the **CONNECT** button. You will be prompted as to what device you would like to connect to. See the next chapter, <u>MVDA Selection Screen</u>.

| TruckRx                       |   |  |  |
|-------------------------------|---|--|--|
|                               |   |  |  |
| <b>A</b> DTCs And Fault Codes | > |  |  |
| VIN Information               | > |  |  |
| Component Information         | > |  |  |
| Total Vehicle Data            | > |  |  |
| A Total Trip Data             | > |  |  |
| <b>≓</b> Parameters           | > |  |  |
| DEF / SCR                     | > |  |  |
| Driver Productivity           | > |  |  |
| Reporting                     | > |  |  |
| 🗱 Diesel Repair               | > |  |  |
| CONNECT                       |   |  |  |

## 6. MVDA Selection Screen

When the user presses the **CONNECT** button, it gives the user the option of connecting to the last used MVDA or selecting another device from a list of devices that are available. The following is the dialog box that will appear.

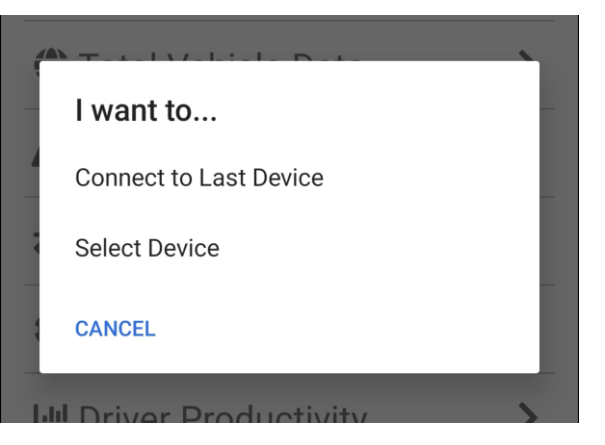

- Connect to Last Device will connect to the last MVDA device that was successfully connected to.
- Select Device will bring up a list of MVDA devices that are awake (powered up) and within range.
  - The following screen will appear.

| Select a Device                                                     |  |  |  |
|---------------------------------------------------------------------|--|--|--|
| SCANNING                                                            |  |  |  |
| Diesel Laptops Mini-VDA<br>69a594bd-d97c-e357-9395-3aebafcfd4b4 -63 |  |  |  |
|                                                                     |  |  |  |
|                                                                     |  |  |  |
|                                                                     |  |  |  |
|                                                                     |  |  |  |
|                                                                     |  |  |  |
|                                                                     |  |  |  |
|                                                                     |  |  |  |
| CANCEL                                                              |  |  |  |
|                                                                     |  |  |  |

In this image, there is only one "**Diesel Laptops Mini-VDA**" listed. In the event there were two or more devices (such as in a shop environment with multiple trucks - below) you would look at the numbers below the MVDA. These numbers represent the Bluetooth address of the device, and the last 12 digits will match the device's serial number as printed on the packaging. If the serial number is not available, we recommend that you determine the correct device by turning off other devices in the area or moving to a different location. After establishing the serial number of the correct device, it may be labeled with a "favorite device" name as explained below.

| Select a Device                                    |     |  |  |
|----------------------------------------------------|-----|--|--|
| SCANNING                                           |     |  |  |
| ★ Decoder1<br>69a594bd-d97c-e357-9395-3aebafcfd4b4 | -61 |  |  |
|                                                    |     |  |  |
|                                                    |     |  |  |
|                                                    |     |  |  |
|                                                    |     |  |  |
|                                                    |     |  |  |
|                                                    |     |  |  |
| CANICEL                                            |     |  |  |
| CANCEL                                             |     |  |  |

NOTE: Since there could be multiple devices within range, we recommend that the end-user click on the star icon to the left of your device to make it a "favorite device" and give a name to it.

|          | Select a                                       | Device |            |
|----------|------------------------------------------------|--------|------------|
|          | SCANN                                          | IING   | $\bigcirc$ |
| A Die    | sel Laptops Mini                               | -VDA   | (î         |
| ₩ 65<br> | Add to Favorite Please input your device name. |        |            |
|          | Þevice Name                                    |        |            |
|          | Cancel                                         | Ok     |            |
|          |                                                |        |            |
|          |                                                |        |            |

Below is "Sam's Truck" MVDA.

| Sam's Truck                         |  |
|-------------------------------------|--|
| 0000000-0000-0000-0000-30aea4cc42ea |  |

After you select the device, you will see the following dialog box if the connection is successful:

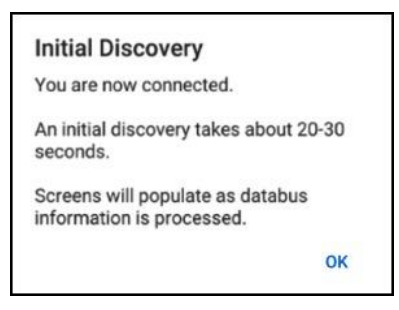

Press the **OK** button and you will be returned to the main screen, from where you can begin your diagnostics session.

## 7. Protecting Access to the MVDA

Diesel Laptops has gone to great lengths to prevent unauthorized access to your vehicle data. The hardware, firmware, and software all have safeguards built in to protect unauthorized access to your vehicle's information.

## 7.1. Setting the MVDA password

The first time an MVDA is connected to, Diesel Laptops requires protecting access to that MVDA by prompting for a password required to access that MVDA. The application cannot continue until a password has been set.

Like many Bluetooth devices, the MVDA ships without a password, and relies on the initial pairing process to establish a secure connection between the MVDA and the mobile device. We recommend that the initial setup of a new MVDA be performed in a secure environment, away from other potential users of the Diesel Decode software and other MVDAs. This ensures completing the password setup without another user connecting to your MVDA.

| Checking adapt                          | er status                      |
|-----------------------------------------|--------------------------------|
| Set Pa                                  | ssword                         |
| Password                                |                                |
| Confirm Passwo                          | ord                            |
| At least 1<br>lowercase letter          | At least 1<br>uppercase letter |
| At least 1 numeric character            | At least 1 special character   |
| No sequences of<br>3 or more<br>numbers | At least 8 characters          |
| ок                                      | CANCEL                         |

#### NOTE: It is highly recommended that the user provides a very strong and secure password.

The password must:

- Be at least 8 characters in length.
- Must include at least 1 lowercase and at least 1 uppercase letter.
- Must include at least 1 number and 1 special character (~`!@#\$%^&\*()\_+={}\[],./?><).</li>
- Must contain no sequences of letters or numbers greater than three (i.e. 234, abc).

## 7.2. Using the MVDA password

When the DDM application connects to an MVDA, it uses the password to unlock access to the vehicle data over that connection. The user can select **Remember Password** to avoid re-entering the password on every connection. The password is stored securely in a private storage area on the mobile device.

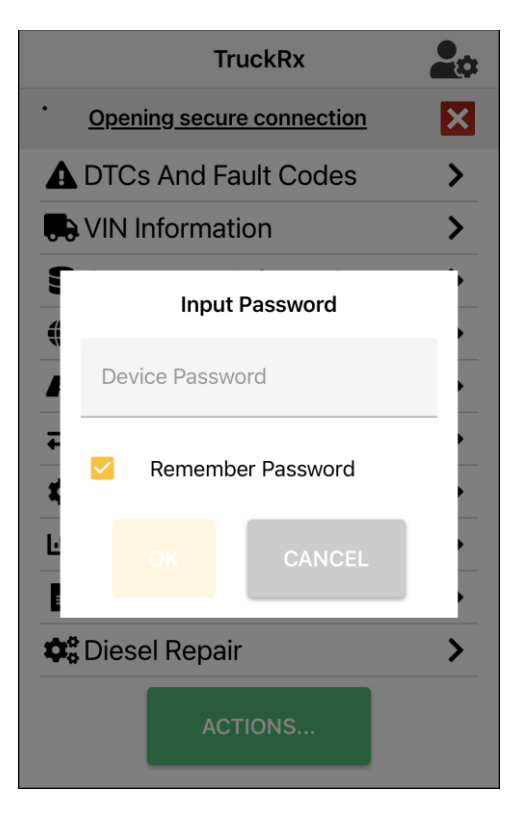

## 7.3. Resetting the Password (Factory Reset)

If the password to an MVDA is lost, it may be reset by installing the MVDA in a vehicle and following these steps:

- Ensure the parking brake remains set for this entire procedure.
- Turn the key to accessory position.
- Perform the following actions, with no more than 10 seconds between the first and last accelerator pedal press.
  - Accelerator pedal down, release.
  - Brake pedal down, release (1<sup>st</sup> time).
  - Brake pedal down, release (2<sup>nd</sup> time).
  - Brake pedal down, release (3<sup>rd</sup> time).
  - Brake pedal down, release (4<sup>th</sup> time).
  - Brake pedal down, release (5<sup>th</sup> time).
  - o Accelerator pedal down, release.

When this sequence is observed on the data bus by the MVDA, it will reboot, and the LED will flash blue/red alternating. This indicates that the MVDA has been reset to factory condition and is ready to accept a new password.

## 8. MVDA Firmware Updates

Occasionally, Diesel Laptops may release updates for the firmware that runs inside the MVDA device. When an update is available, DDM will prompt to begin the update. Press **OK** to update the firmware.

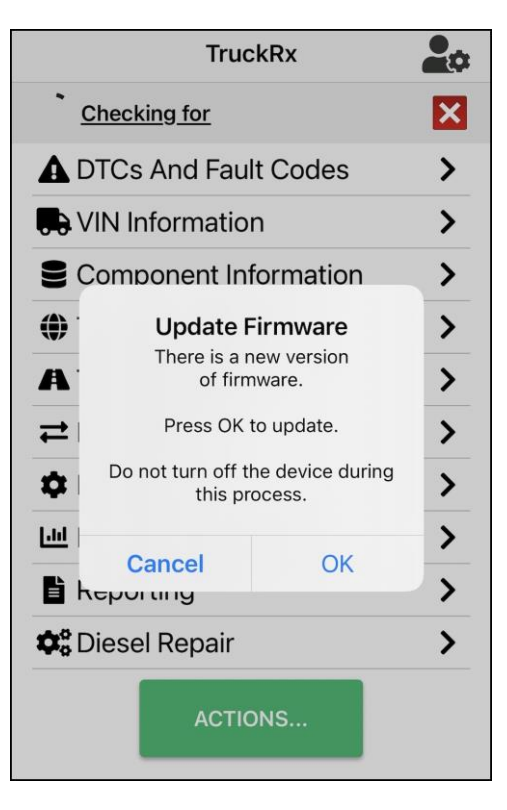

The update typically takes 6-10 minutes and will display a progress indicator while it is running.

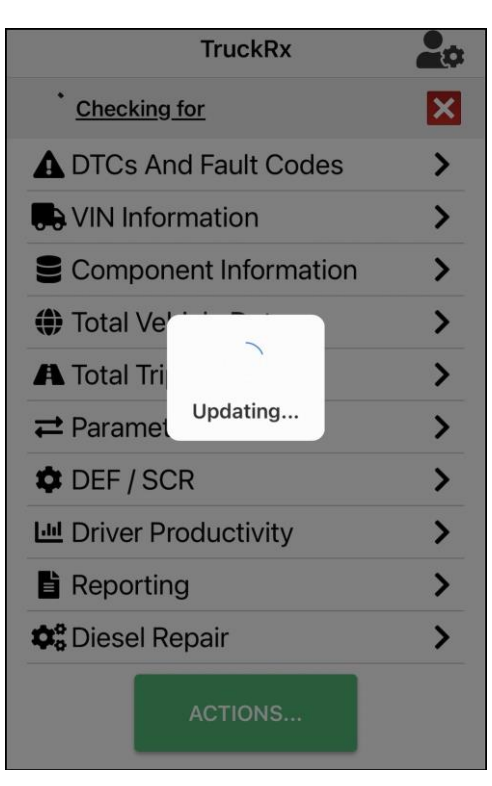

When the update is complete, the device will reboot and DDM will attempt to reconnect. The new firmware version may be verified on the MVDA INFO screen.

## 9. Bluetooth Connectivity Status

TruckRx will ask users if they would like to use a Bluetooth connection which is required in order to connect to the MVDA Device. Click **OK** to connect.

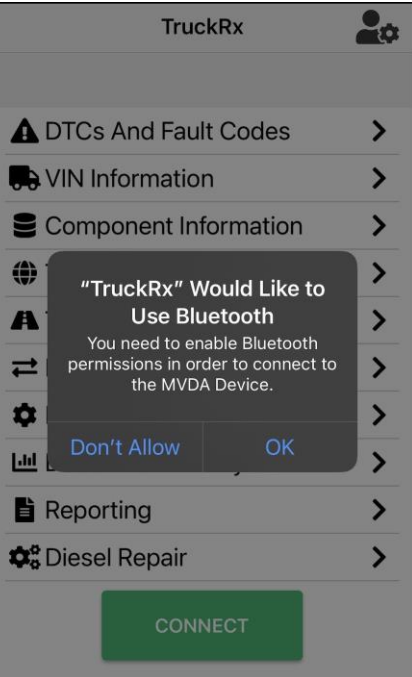

Additionally, TruckRx's Bluetooth Connectivity feature communicates whether a user is successfully connected via Bluetooth. If a user is successfully connected they will notice a blue-colored banner at the bottom of the screen reading, "Device Connected." If a user is not properly connected or becomes disconnected for some reason, a red-colored banner reading, "Device Disconnected" will appear, warning them of their disconnected status.

| TruckRx                | -           | TruckRx                                                                                                    | 20    |
|------------------------|-------------|----------------------------------------------------------------------------------------------------|-------|
|                        |             |                                                                                                    |       |
| DTCs And Fault Codes   | >           | DTCs And Fault Codes                                                                                                    | >     |
| R VIN Information      | >           | R VIN Information                                                                                                    | >     |
| Component Information  | >           | Component Information                                                                                                    | >     |
| Total Vehicle Data     | >           | Total Vehicle Data                                                                                                    | >     |
| A Total Trip Data      | >           | 🖨 Total Trip Data                                                                                                    | >     |
| <b>₽</b> Parameters    | >           | <b>⇄</b> Parameters                                                                                                    | >     |
| CEF / SCR              | >           | DEF / SCR                                                                                                    | >     |
| Lu Driver Productivity | >           | Le Driver Productivity                                                                                                    | >     |
| Reporting              | >           | Reporting                                                                                                    | >     |
| 🕸 Diesel Repair        | >           | 😂 Diesel Repair                                                                                                    | >     |
| ACTIONS                |             | ACTIONS                                                                                                    |       |
| REPAIR INFORM          | <b>ESEL</b> | REPAIR INFORM<br>WHEREVER YOU AND A CONTRACT OF THE ACTION OF THE ACTION OF | IESEL |

## 10. Actions Page and Button

This feature allows users to choose an action they wish to perform. Users will be able to choose between Scan, Pre Scan, and Post Scan to start their work.

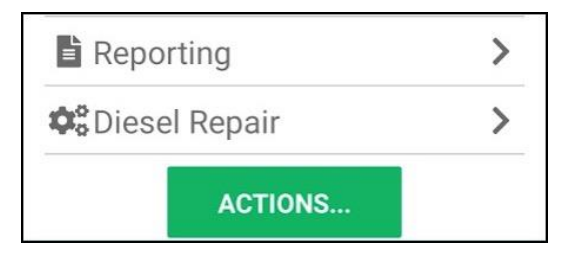

Once a user clicks on the **ACTIONS** button, the screen will display any available scanning options. Users who possess a shop ID will see Scan, Pre Scan and Post Scan. Users without a shop ID will only see Scan as an option. When a user selects the type of scan they wish to perform, the scan process will initiate.

| Component Information | > |
|-----------------------|---|
| Soon                  | 1 |
| Pre Scan              |   |
| Post Scan             |   |
| CANCEL DISCONNECT     |   |
| -<br>                 | > |

In order to disconnect from the vehicle being scanned, a user must select **DISCONNECT**.

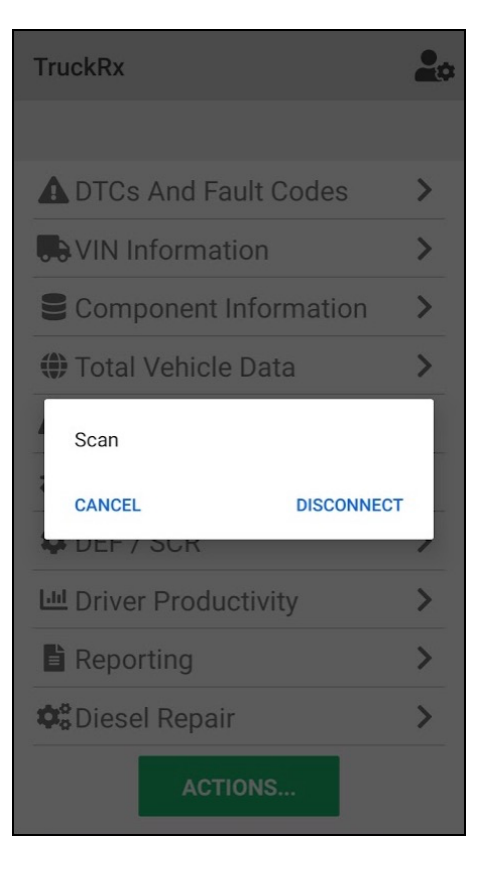

## 11. Scanning Progress Icon, Progress Tracker, and Scan Sending Icon

This feature displays the progress for each scan a user performs, giving users the information they need to be informed on how long it will take for a vehicle's data to be made available in-app. Users will see a clickable "<u>Scanning XXX/XXX</u> <u>Items</u>" on each scan. Once a scan is complete, the tracker will read, "<u>Scan Complete XX/XXX</u>."

| TruckRx                    | 20 | TruckRx                   | 20 |
|----------------------------|----|---------------------------|----|
| Scanning (938 / 963 items) | Ċ, | Scan Complete (963 items) | Ô  |
| ▲ DTCs And Fault Codes     | >  | ▲ DTCs And Fault Codes    | >  |
| VIN Information            | >  | VIN Information           | >  |
| Component Information      | >  | Component Information     | >  |
| 🏶 Total Vehicle Data       | >  | Total Vehicle Data        | >  |
| 🖪 Total Trip Data          | >  | \Lambda Total Trip Data   | >  |
| <b>≓</b> Parameters        | >  | <b>≓</b> Parameters       | >  |
| DEF / SCR                  | >  | DEF / SCR                 | >  |
| 네 Driver Productivity      | >  | L네 Driver Productivity    | >  |
| Reporting                  | >  | Reporting                 | >  |
| 🕫 Diesel Repair            | >  | Ciesel Repair             | >  |

To the right of the Scanning Progress Tracker is the Scan Sending icon, comprised of a page and an arrow that indicates when a pre or post scan has been sent. When in the process of sending, the icon will appear grey in color, and if the scan fails to send, the icon will turn red.

| TruckRx                   |   |
|---------------------------|---|
| Scan Complete (963 items) | Ô |
| ▲ DTCs And Fault Codes    | > |
| VIN Information           | > |
| Component Information     | > |
| Total Vehicle Data        | > |
| 🗥 Total Trip Data         | > |
| <b>₽</b> Parameters       | > |
| CEF / SCR                 | > |
| Lu Driver Productivity    | > |
| Reporting                 | > |
| Ciesel Repair             | > |
| ACTIONS                   |   |

**NOTE**: Silent reports do not yield the Scan Sending icon.

## 12. DTCs and Fault Codes Screen

This screen displays J1939 DTCs (all J1939 DTC types), J1708/J1587 fault codes, and J2012 DTCs (OBDII DTCs transmitted over the J1939 data bus). It also allows the end-user to request clearing of those DTCs.

| ← DT      | Cs And Fault Codes                                                            | 0 |  |
|-----------|-------------------------------------------------------------------------------|---|--|
| MIL 19    | MIL 19 RSL 19 AWL 19 PL 0 TABS OFF                                            |   |  |
| Pro I     | Mode                                                                          |   |  |
| J1939 D1  | ſCs                                                                           |   |  |
| $\otimes$ | Engine Exhaust Gas<br>Recirculation 1 Valve Pos<br>Engine #1<br>SPN=27, FMI=4 | > |  |
| $\otimes$ | Accelerator Pedal Position<br>1<br>Engine #1<br>SPN=91, FMI=4                 | > |  |
| $\otimes$ | Water In Fuel Indicator 1<br>Engine #1<br>SPN=97, FMI=3                       | > |  |
| $\otimes$ | Engine Oil Pressure 1<br>Engine #1<br>SPN=100, FMI=2                          | > |  |
| $\otimes$ | Engine Crankcase<br>Pressure 1<br>Engine #1<br>SPN=101, FMI=4                 | > |  |
|           | CLEAR DTCS/FAULTS                                                             |   |  |

## 12.1. DTC Vehicle Health-at-a-Glance Sections

There are two sections that provide a quick display of overall vehicle health. They are the **J1939 DTC Counts** section and **Individual DTC Counts** section.

#### 12.1.1. J1939 DTC Counts

This section (at the top) shows information from the J1939 "DTC Counts" (PGN 40448) message. This information is typically from the ECM that is required to send "emissions-regulated" data.

| 5    | 3       | 4      | 2       | 1   |
|------|---------|--------|---------|-----|
| Perm | Act MIL | MIL On | All Pnd | Pnd |

| Field   | Description                                                           |
|---------|-----------------------------------------------------------------------|
| Perm    | Current number of Permanent DTCs that are Active.                     |
| Act MIL | Current number of Emission-Related MIL-On DTCs.                       |
| MIL On  | Current number of Emission-Related Inactive MIL-On DTCs.              |
| All Pnd | Current total number of All Pending DTCs, including Emission-Related. |
| Pnd     | Current total number of Pending DTCs, including Emission-Related.     |

#### 12.1.2. Overall DTC Counts

This section (at the bottom) shows overall DTC totals where a DTC is requesting a dashboard lamps to be illuminated. These totals are different than the "J1939 DTC Counts" section above. This section provides a count of all the DTCs (from all ECMs) that have requested one of the malfunction lights (i.e. MIL, RSL) be illuminated.

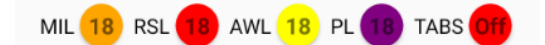

| Field | Description                                                              |
|-------|--------------------------------------------------------------------------|
| MIL   | Number of Malfunction Indicator Lamp (MIL) MIL-On DTCs                   |
| RSL   | Number of Red Stop Lamp (RSL) RSL-On DTCs                                |
| AWL   | Number of Amber Warning Lamp (AWL) AWL-On DTCs                           |
| PL    | Number of Protect Lamp (PL) PL-On DTCs                                   |
| TABS  | Indicates if the Trailer ABS (TABS) Fault Lamp is "On" (see note below). |

• The TABS (Trailer ABS) lamp will illuminate if the vehicle is gatewaying PLC4TRUCK information from the trailer to the J1708/J1587 databus and the TABS fault message is being sent by the trailer ABS module.

#### 12.2. DTCs Grid

The DTCs grid shows all the J1939 DTCs, J2012 DTCs, and J1587 fault codes. Due to the space limitations on a mobile device, the initial screen only has a brief description (Code/FMI). For more information press the ">" button on the right to be taken to the **DTC** / **Fault Detail** screen. The screen displayed will have more information:

| <ul> <li>← DTC / Fault Detail</li> <li>J1939 DTC - DM1</li> </ul> |
|-------------------------------------------------------------------|
| J1939 DTC - DM1                                                   |
| J1939 DTC - DM1                                                   |
|                                                                   |
|                                                                   |
| Position / Voltage Below Normal, Or<br>Shorted To Low Source      |
| Engine #1                                                         |
| SPN=27                                                            |
| FMI=4                                                             |
| occurrences-1                                                     |
| REPAIR INFO                                                       |
|                                                                   |
|                                                                   |
|                                                                   |
|                                                                   |
|                                                                   |

A DM43 (DTC-A Previously Active) DTC with SPN=1010, FMI=12, Count=10 Lamps Turned On for DTC = MIL, RSL, AWL, PL

For more information about DTC types, press the Help (**Question Mark**) button in the upper right corner. This will bring up the <u>DTC Types Screen</u>.

#### 12.3. J1939 DTCs

The following are a description of the fields in the J1939 section and in the DTC/Fault Detail screen:

| Field           | Field Description                                                |
|-----------------|------------------------------------------------------------------|
| Type + Icon     | The J1939 DTC Type (see <u>DTC Types Screen</u> ).               |
| SRC Description | The description of the source address (i.e. Engine #1).          |
| SPN             | The Suspect Parameter Number (SPN) of the DTC as defined by SAE. |

TruckRx User Manual – Copyright © 2022 Diesel Laptops, LLC

| FMI                 | The Failure Mode Indicator (FMI) as defined by SAE. |
|---------------------|-----------------------------------------------------|
| Count               | The Occurrence Count of the DTC.                    |
| SPN/FMI Description | The SPN/FMI converted to text as defined by SAE.    |

## 12.4. J1939 J2012 DTCs

These are J2012 (OBDII) DTCs (sometimes called "P" codes) that are transmitted over the J1939 data bus. Some OEMs and component manufacturers transmit DTCs in J2012 format (i.e. Allison Transmissions).

The J2012 DTC is a letter followed by a 4-letter number (the "code"). The first digit indicates the source of the code:

- P Powertrain
- C Chassis
- B Body
- U Network

The following are a description of the fields in the J2012 section and in the DTC/Fault Detail screen:

| Field            | Field Description                                                  |
|------------------|--------------------------------------------------------------------|
| Type + Icon      | Active and Inactive are the two J2012 fault types.                 |
| SRC Description  | The description of the source address (i.e. Engine #1).            |
| Code             | The OBDII (J1979) fault code defined in SAE J2012 (i.e. "P" code). |
| Code Description | The fault code converted to text as defined by SAE J2012.          |
| Count            | The Occurrence Count of the DTC.                                   |

#### 12.5. J1587/J1708 Fault Codes

The following are a description of the fields in the section and in the DTC/Fault Detail screen:

| Field                | Field Description                                                                          |  |
|----------------------|--------------------------------------------------------------------------------------------|--|
| Type + Icon          | Active and Inactive are the only two J1587 fault types.                                    |  |
| MID                  | The MID (source address) of the DTC.                                                       |  |
| MID Description      | The description of the MID (i.e. Engine #1).                                               |  |
| Туре                 | There are two sub-types of faults in J1587:                                                |  |
|                      | <ul> <li>PID – indicates trouble with a "parameter" (i.e. Engine Oil Pressure).</li> </ul> |  |
|                      | <ul> <li>SID – indicates trouble with a "component" (i.e. Oil Pressure Sensor).</li> </ul> |  |
| Code                 | The actual fault code (two detailed fault types – see "Type" above):                       |  |
|                      | PID/FMI                                                                                    |  |
|                      | SID/FMI                                                                                    |  |
| FMI                  | The Failure Mode Indicator (FMI) as defined by SAE.                                        |  |
| Count                | The Occurrence Count of the DTC.                                                           |  |
| Code/FMI Description | The PID/FMI or SID/FMI converted to text as defined by SAE.                                |  |

## 12.6. Clear DTCs/Faults Button

This button will request that "ALL" J1939 DTCs and J1587 Inactive Fault Codes be cleared from all ECMs. Note that this may clear other information such as J1939 OBD Monitors (see <u>Notes Pertaining to Clearing DTCs</u> below).

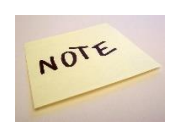

The key should be on and the engine should not be running!

Clearing of DTCs and faults is a "request". Not all ECMs will honor that request. Some DTCs and faults may reappear.

This action sends out the J1939 DM3, DM11, and DM55 message to all active ECMs on the J1939 databus. It also sends out J1587 PID 195. For more information on what each message clears, see <u>Notes Pertaining to Clearing</u> <u>DTCs</u> below.

When the button is pressed, the following dialog box appears. Press the **OK** button to continue.

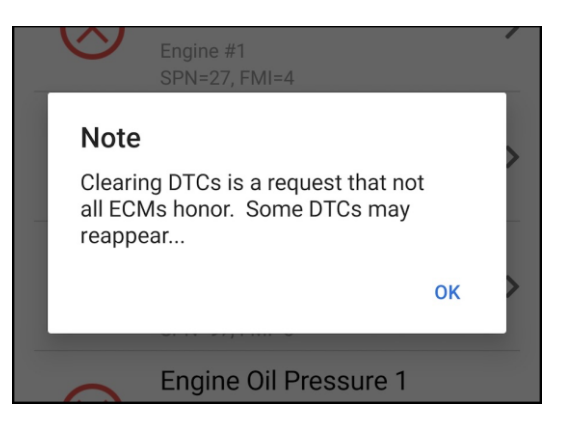

After the button is pressed, the following dialog box will appear that the request has been sent.

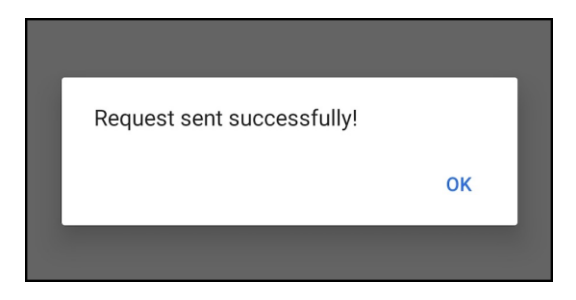

#### 12.6.1. Notes Pertaining to Clearing DTCs

| Message | Notes from J1939/73                                                                                                    |
|---------|----------------------------------------------------------------------------------------------------|
|         | Used to clear all diagnostic information pertaining to Inactive DTCs.                                                                                                    |
| DM3     | Products not subject to OBD regulations may choose to support DM3. When supported, all diagnostic information pertaining to Inactive DTCs should be erased. The diagnostic data associated with Active DTCs will not be affected.<br>For products subject to OBD regulations, the DM3 service shall not be supported.                                                                                                    |
| DM11    | Clears all diagnostic information pertaining to Active DTCs. The following items are affected: <ul> <li>Number of DTCs.</li> <li>DTCs for Pending, Active and Inactive malfunctions.</li> <li>Active DTCs.</li> <li>Inactive DTCs.</li> <li>Emission-Related Pending DTCs.</li> <li>Emission-Related Previously MIL-On DTCs.</li> <li>All Pending DTCs.</li> </ul> <li>Number of DTCs and readiness information. <ul> <li>Number of Active DTCs in ECU.</li> <li>Number of Inactive DTCs in ECU.</li> <li>Readiness information.</li> <li>Number of MIL-On DTCs and Previously MIL-On DTCs.</li> </ul> </li> <li>Trouble code for freeze frame data.</li> <li>Freeze frame data.</li> <li>Status of system monitoring tests.</li> <li>All monitor Test Results.</li> <li>Distance traveled while MIL is activated.</li> <li>Number of Warm-ups since DTC cleared.</li> <li>Distance since DTCs cleared.</li> <li>Min utes run by the engine while MIL is activated.</li> <li>Time since DTCs cleared.</li> <li>Other OEM specific "clearing/resetting" actions may also occur.</li> |
| DM55    | <ul> <li>Clears all diagnostic information pertaining to Active Service Only DTCs. Inactive DTCs should be erased as well. The following items are affected:</li> <li>Number of DTCs.</li> <li>Trouble code for non-emission related freeze frame data.</li> <li>Non-emissions related freeze frame data.</li> <li>All non-emissions related monitor Test Results.</li> </ul>                                                                                                    |

|               | Other OEM specific "clearing/resetting" actions may also occur.                |
|---------------|--------------------------------------------------------------------------------|
| J1587 PID 195 | Request counts be cleared for all DTCs/fault codes on the J1708/J1587 network. |

## 13. DTC Types Screen

SAE or TMC have not defined icons for DTC types. Diesel Laptops created icons for each DTC type, however DDM also displays the J1939 DM type underneath the icon as well as an acronym to help with the interpretation. Since the technician may not be familiar with these icons or DM types, this screen was inserted. In J1587 and OBDII (J2012) there are only Active and Inactive (A/I). The following is a list of the J1939 DTC Types along with acronym and description.

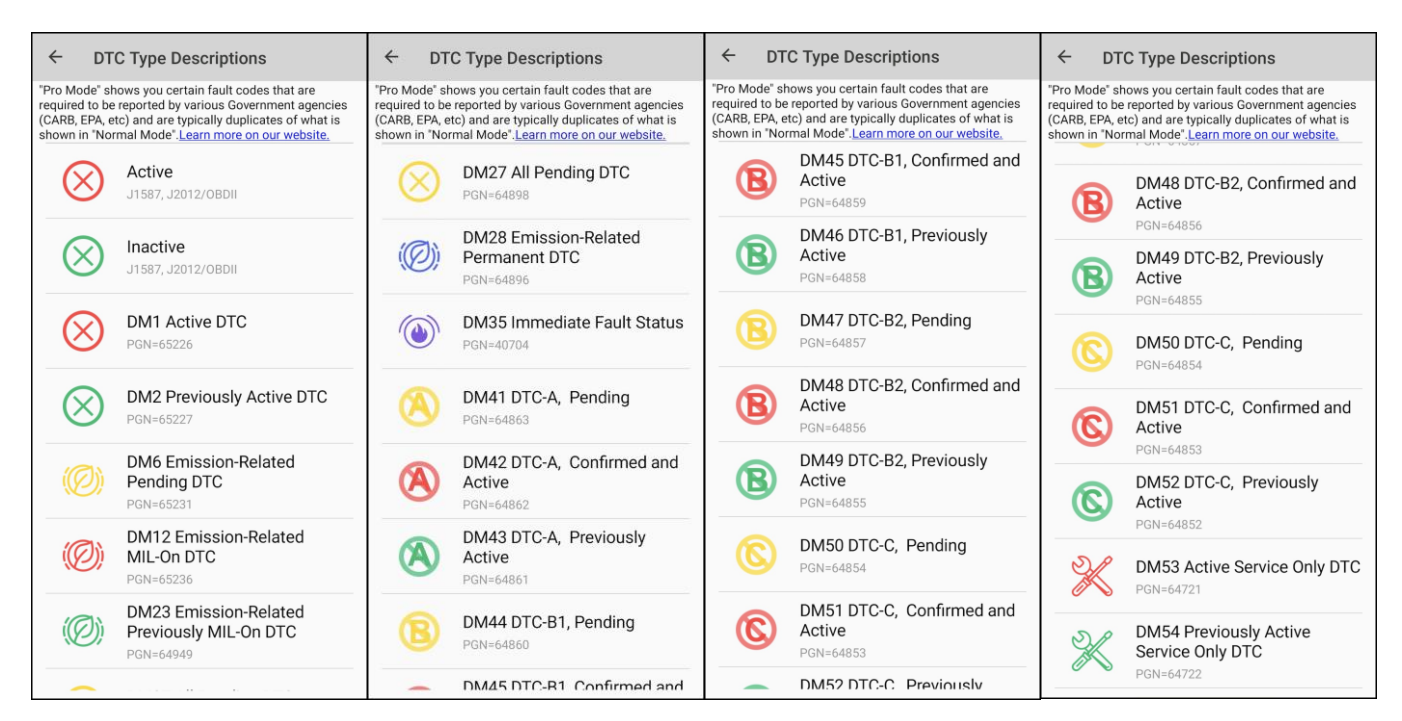

| J1939 DM Type | Acronym | Description                                 |
|---------------|---------|---------------------------------------------|
| DM1           | A       | DM1 Active DTC                              |
| DM2           |         | DM2 Previously Active DTC                   |
| DM6           | EP      | DM6 Emission-Related Pending DTC            |
| DM12          | EA      | DM12 Emission-Related MIL-On DTC            |
| DM23          | EI      | DM23 Emission-Related Previously MIL-On DTC |
| DM27          | AP      | DM27 All Pending DTC                        |
| DM28          | PT      | DM28 Emission-Related Permanent DTC         |
| DM35          | IFS     | DM35 Immediate Fault Status                 |
| DM41          | A,P     | DM41 DTC-A, Pending                         |
| DM42          | A,CA    | DM42 DTC-A, Confirmed and Active            |
| DM43          | A,PA    | DM43 DTC-A, Previously Active               |
| DM44          | B1,P    | DM44 DTC-B1, Pending                        |
| DM45          | B1,CA   | DM45 DTC-B1, Confirmed and Active           |
| DM46          | B1,PA   | DM46 DTC-B1, Previously Active              |
| DM47          | B2,P    | DM47 DTC-B2, Pending                        |
| DM48          | B2,CA   | DM48 DTC-B2, Confirmed and Active           |
| DM49          | B2,PA   | DM49 DTC-B2, Previously Active              |
| DM50          | C,P     | DM50 DTC-C, Pending                         |
| DM51          | C,CA    | DM51 DTC-C, Confirmed and Active            |
| DM52          | C,PA    | DM52 DTC-C, Previously Active               |
| DM53          | A,SO    | DM53 Active Service Only DTC                |
| DM54          | I,SO    | DM54 Previously Active Service Only DTC     |

The following dialog box will be displayed, noting:

- J1939 has 22 different types of DTCs that are displayed.
  - Many of the J1939 DTC types (beyond Active/Inactive) are emissions-related, some legislated.
  - Some are part of the World-Wide Harmonization (WWH) effort between SAE and the International Standards Organization (ISO).

## 14. VIN Information Screen

The VIN Information screen displays information about the vehicle based on the VIN. There are three different sources for decoding VIN information in a dropdown box (in order of priority):

- Diesel Laptops VIN Server
  - o Diesel Laptops has a VIN server that breaks the VIN into user-friendly information.

| ← VIN Information    |                     |  |
|----------------------|---------------------|--|
| VIN Information From | DieselLaptops       |  |
| VIN                  | 4V5K99EH9HN980067   |  |
| TruckManufacture     | r Volvo             |  |
| VehicleManufactu     | rerYear 2017        |  |
| VehicleModel         | VHD                 |  |
| VehicleType          | Fifth Wheel Tractor |  |
| VehicleInfo          | N/A                 |  |
| CabType              | Conventional        |  |
| EngineManufactur     | ver Volvo           |  |
| EngineModel          | D13                 |  |
| EngineCapacity       | 781 CID / 12.8L     |  |
| EngineInfo           | Inline Six          |  |
| FuelType             | Diesel              |  |
| ChassisWheelBase     | e N/A               |  |
| Drivel ineTvne       | Other               |  |
| ENTER VI             | IN MANUALLY         |  |

- NHTSA VIN Server
  - The NHTSA VIN server displays the most information about the vehicle. However, it is not as user friendly as the Diesel Laptops VIN Server.
- Statically Decoded VIN Information
  - o This is the most basic information about a vehicle.

The user selects the source for VIN information from the combination box at the top of the screen.

Below are the images from the three VIN information sources for comparison.

| ← VIN Informa              | tion                | ← VIN Informa            | tion               | ← VIN Inform         | nation             |
|----------------------------|---------------------|--------------------------|--------------------|----------------------|--------------------|
| VIN Information From       | DieselLaptops       | VIN Information From     | NHTSA              | VIN Information From | Static             |
| VIN                        | 4V5K99EH9HN980067   | BodyCabType              | MDHD: Conventional | VIN                  | 4V5K99EH9HN980067  |
| TruckManufacture           | r Volvo             | BodyClass                | Truck              | Year                 | 2017               |
| VehicleManufactur          | rerYear 2017        | BrakeSystemType          | Air                | Manufacturer         | Volvo              |
| VehicleModel               | VHD                 | DisplacementCC           | 12800.0            | Country              | United States      |
| VehicleType                | Fifth Wheel Tractor | DisplacementCl           | 781.10392441257    | Region               | North America      |
| VehicleInfo                | N/A                 | DisplacementL            | 12.8               | Plant Code           | 78                 |
| CabType                    | Conventional        | DriveType                | Other              | WMI                  | 4V5                |
| EngineManufacture          | er Volvo            | EngineConfiguratio       | n In-Line          | VDS                  | K99EH              |
| EngineModel                | D13                 | EngineCylinders          | 6                  | vis                  | 9HN980067          |
| EngineCapacity             | 781 CID / 12.8L     | EngineHP                 | 425                | Check Digit          | 57                 |
| EngineInfo                 | Inline Six          | EngineHP_to              | 474                | Country              | 52                 |
| FuelType                   | Diesel              | EngineKW                 | 316.9225           | Region/Maker         | 86                 |
| ChassisWheelBase           | N/A                 | EngineManufacture        | er Volvo           | Vehicle              | 53                 |
| Drivel ineType<br>ENTER VI | Other               | EngineModel<br>ENTER VII | D13                | Vear<br>ENTER V      | 79<br>/IN MANUALLY |

## 15. The Components Screen

The components screen displays information about the individual ECMs that are on the vehicle.

Note that it is common for some of the fields not to populate. Not all ECMs support component messages, however each ECM that is transmitting on the databus will appear in the list.

This list can assist in CAN bus debugging by showing if an ECM is transmitting. Here are the steps to try this:

- 1. Turn off vehicle.
- 2. Gets the DDM software ready to connect.
- 3. Turn on the vehicle.
- 4. Connect with DDM software, writes down the ECMs on the databus.
- 5. The user waits about 1 minute.
- 6. The user disconnects and connects again to see if an ECM dropped off the databus (CAN BUS OFF condition).

#### 15.1. J1939 Component Information

This grid shows information about the vehicle and ECMs on the J1939 and J1587 networks.

| ← Compon            | ent Information       |
|---------------------|-----------------------|
| Ō                   |                       |
| J1939 : Engine      | #1                    |
| ECM                 | 0                     |
| ECM Description     | Engine #1             |
| VIN                 | 4V5K99EH9HN980067     |
| Make                | VOLVO                 |
| Model               | 0USA14_13_0435_2250A  |
| Serial #            | 16054552              |
| Software ID         |                       |
| 23385562P01*<br>01* | 23405605P01*23405632P |
| ®.                  |                       |
| J1939 : Transm      | nission #1            |
| ECM                 | 3                     |
| ECM Description     | n Transmission #1     |
| 0                   |                       |
| J1939 : Brakes      |                       |

The following are a description of the fields in the J1939 portion of the grid:

| Field           | Field Description                                       |
|-----------------|---------------------------------------------------------|
| ECM             | The source address of the component.                    |
| ECM Description | The description of the source address (i.e. Engine #1). |
| VIN             | Vehicle Identification Number.                          |
| Make            | The 5-digit TMC VMRS code for the manufacturer.         |
| Model           | Model information for the ECM.                          |
| Serial #        | Serial Number for the ECM.                              |
| Unit #          | Unit Number for the ECM (rarely populated).             |
| Software ID     | Software version information for the ECM.               |
| ECM Part #      | The ECM part number for the ECM.                        |
| ECM Serial #    | Serial number for the ECM.                              |
| ECM Location    | Location of the ECM (rarely populated).                 |
| ЕСМ Туре        | J1939 Type of the ECM (rarely populated)                |

| ← Compon                                  | ent Information       |
|-------------------------------------------|-----------------------|
| Ċ,                                        |                       |
| J1939 : Engine                            | #1                    |
| ECM                                       | 0                     |
| ECM Description                           | DN Engine #1          |
| VIN                                       | 4V5K99EH9HN980067     |
| Make                                      | VOLVO                 |
| Model                                     | 0USA14_13_0435_2250A  |
| Serial #                                  | 16054552              |
| <b>Software ID</b><br>23385562P01*<br>01* | 23405605P01*23405632P |
| (i)<br>(i)                                |                       |
| J1939 : Transn                            | nission #1            |
| ECM                                       | 3                     |
| ECM Description Transmission #1           |                       |
| ٢                                         |                       |
| J1939 : Brakes                            | •                     |
|                                           |                       |

The following are a description of the fields in the J1587 portion of the grid:

| Field           | Field Description                               |
|-----------------|-------------------------------------------------|
| MID             | The MID (source address) of the component.      |
| MID Description | The description of the MID (i.e. Engine #1).    |
| VIN             | Vehicle Identification Number.                  |
| Make            | The 5-digit TMC VMRS code for the manufacturer. |
| Model           | Model information for the ECM.                  |
| Serial #        | Serial Number for the ECM.                      |
| Unit #          | Unit Number for the ECM (rarely populated).     |
| Software ID     | Software version information for the ECM.       |

## 16. Parameters Screen

The parameters screen can display over 17,000 J1939 PGN/SPN combinations as well as over 300 J1708/J1587 PIDs. These parameters can be numeric values (temps, pressures), ASCII values such as Make/Model, and binary values such as "Cruise Control is Not Engaged".

| ← Parameters                                                         |            |
|----------------------------------------------------------------------|------------|
| Q Enter text to filter                                               |            |
| ι <sup>ζ</sup>                                                       |            |
| J1939 : SRC=0 - Engine #1                                            |            |
| Engine Start Enable Device 1<br>Configuration<br>PGN=64966. SPN=2899 | 1111 State |
| Reserved                                                             |            |
| Road Speed Limit Status                                              | 01 State   |
| PGN=61443, SPN=1437                                                  | 01 State   |
| Not Active                                                           |            |
| Number of Software Identification<br>Fields                          | 3.000 Step |
| PGN=65242, SPN=965                                                   | •          |
| Engine Start Enable Device 2                                         | 11 State   |
| PGN=64966, SPN=1804                                                  |            |
| Reserved                                                             |            |
| Engine Torque Mode                                                   | 0000 State |
| PGN=61444, SPN=899                                                   | 5000 otate |
| State                                                                |            |
|                                                                      |            |

## 16.1. J1939 Parameters Grid

In the J1939 grid, parameters are sorted first by SRC address, then PGN, then SPN. The data set becomes very wide, so clicking on the column header will allow the end-user to hide columns. The following are a description of the fields in the grid:

| Field              | Field Description                                                                             |
|--------------------|-----------------------------------------------------------------------------------------------|
| SRC                | The source address of the ECM sending the parameter.                                          |
| SRC Description    | The description of the source address (i.e. Engine #1).                                       |
| PGN                | The J1939 Parameter Group Number (PGN). A PGN can hold many Suspect Parameter Numbers (SPNs). |
| PGN Description    | The description of the J1939 PGN.                                                             |
| SPN                | The Suspect Parameter Number (SPN). This is "the parameter" being displayed.                  |
| SPN Description    | The description of the SPN.                                                                   |
| Metric Value       | The value in metric of the parameter.                                                         |
| Metric Units       | The units in metric of the parameter.                                                         |
| English Value      | The value in English of the parameter.                                                        |
| English Units      | The units in English of the parameter.                                                        |
| ASCII/Binary Value | If a parameter is ASCII or binary in nature, this will be the decoded text of the parameter.  |

## 16.2. J1587 Parameters Grid

In the J1587 grid, parameters are sorted first by MID, then PID. The data set becomes very wide, so clicking on the column header will allow the end-user to hide columns. The following are a description of the fields in the grid:

| Field           | Field Description                                          |
|-----------------|------------------------------------------------------------|
| MID             | The MID (source address) of the ECM sending the parameter. |
| MID Description | The description of the MID (i.e. Engine #1).               |
| PID             | The J1587 Parameter Identifier (PID).                      |
| PID Name        | The description of the J1587 PID.                          |

| Sub PID             | Sometimes a PID has multiple parameters in it (i.e. J1939 PGN with 10 SPNs - this is the equivalent). |
|---------------------|----------------------------------------------------------------------------------------------------|
| Sub PID Description | The description of the Sub PID.                                                                       |
| Metric Value        | The value in metric of the parameter.                                                                 |
| Metric Units        | The units in metric of the parameter.                                                                 |
| English Value       | The value in English of the parameter.                                                                |
| EnglishUnits        | The units in English of the parameter.                                                                |
| ASCII/Binary Value  | If a parameter is ASCII or binary in nature, this will be the decoded text of the parameter.          |

## 17. Total Vehicle Data Screen

The **Total Vehicle Data** screen is a subset of the **Parameters Screen**. It is focused only on J1939 PGN/SPNs and J1587 PIDs tracking total vehicle data such as Odometer (sometimes referred to as "Vehicle Distance" or "High Resolution Vehicle Distance"), Total Fuel Used, etc.

| ← Total Vehicle Data                                       |                    |
|------------------------------------------------------------|--------------------|
| Ō                                                          |                    |
| J1939 : SRC=0 - Engine #1                                  |                    |
| Engine Trip Fuel<br>PGN=65257, SPN=182                     | 42752.144 g        |
| Engine Fuel Rate<br>PGN=65266, SPN=183                     | 0.000<br>Gallons/h |
| Engine Instantaneous Fuel<br>Economy<br>PGN=65266, SPN=184 | 18.817 mpg         |
| Engine Average Fuel Economy<br>PGN=65266, SPN=185          | 6.174 mpg          |
| Engine Total Fuel Used<br>PGN=65257, SPN=250               | 42795.996 g        |
| Engine Throttle Valve 1 Position 1<br>PGN=65266, SPN=51    | 0.000 %            |

## 17.1. J1939 Parameters Grid

For information on the field definitions, see the section J1939 Parameters Grid.

## 17.2. J1587 Parameters Grid

For information on the field definitions, see the section J1587 Parameters Grid.

## 18. Total Trip Data Screen

The **Total Trip Data** screen is a subset of the **Parameters Screen**. It is focused only on J1939 PGN/SPNs and J1587 PIDs tracking trip data such as Trip Odometer (sometimes referred to as "Vehicle Distance" or "High Resolution Vehicle Distance"), Total Trip Fuel Used, Total Trip Fuel Economy, etc.

| ← Total Trip Data         |             |
|---------------------------|-------------|
| Ċ,                        |             |
| J1939 : SRC=0 - Engine #1 |             |
| Engine Trip Fuel          | 42752.144 g |
| PGN=65257, SPN=182        | -           |
|                           |             |
| Engine Total Fuel Used    | 42795.996 g |
|                           |             |
|                           |             |
|                           |             |
|                           |             |
|                           |             |
|                           |             |
|                           |             |
|                           |             |
|                           |             |
| CLEAR J1939 TRIP D        | ATA         |
|                           |             |

## 18.1. J1939 Parameters Grid

For information on the field definitions, see the section J1939 Parameters Grid.

#### 18.2. J1587 Parameters Grid

For information on the field definitions, see the section J1587 Parameters Grid.

#### 18.3. Clear J1939 Trip Data Button

Pressing the **Clear J1939 Trip Data Button** is for resetting J1939 "trip" parameters. Since this reset message is not supported by all ECMs that are monitoring trip data, or the command may be denied (requiring special password access or an OEM application), trip parameters may not be reset. Since some fleets do not allow all personnel to reset trip parameters, so the following dialog will appear. If you have permission, pressing OK will request that the trip parameters be reset.

| Warning                                                                       |                                                         |              |
|-------------------------------------------------------------------------------|---------------------------------------------------------|--------------|
| Some fleets protect<br>parameters. I ackno<br>have permissions to<br>command. | the reset of tri<br>owledges that l<br>o issue the rese | p<br>I<br>et |
|                                                                               | CANCEL                                                  | 01/          |

## 19. DEF/SCR Data Screen

The **DEF/SCR Data** screen is a subset of the **Parameters Screen**. It is focused only on J1939 PGN/SPNs and J1587 PIDs tracking DEF, SCR, and other emissions-limiting-systems related parameters.

| ← DEF / SCR                                                        |          |
|--------------------------------------------------------------------|----------|
| Č,                                                                 |          |
| J1939 : SRC=0 - Engine #1                                          |          |
| Road Speed Limit Status<br>PGN=61443, SPN=1437<br>Not Active       | 01 State |
| Accelerator Pedal Position 1<br>PGN=61443, SPN=91                  | 0.000 %  |
| Engine Percent Load At Current<br>Speed<br>PGN=61443, SPN=92       | 0.000 %  |
| DPF Thermal Management Active<br>PGN=61443, SPN=5399<br>Don't Care | 11 State |
| SCR Thermal Management Active<br>PGN=61443, SPN=5400<br>Don't Care | 11 State |
| Accelerator Pedal 2 Low Idle<br>Switch<br>PGN=61443, SPN=2970      | 01 State |

## 19.1. J1939 Parameters Grid

For information on the field definitions, see the section J1939 Parameters Grid.

## 19.2. J1587 Parameters Grid

For information on the field definitions, see the section J1587 Parameters Grid.

## 20. Driver Productivity Screen

Note: The driver should be aware of the dangers of distracted driving. Diesel Laptops, LLC shall not be held liable for incidents occurring during the use of this program.

This screen is made exclusively for the driver. It monitors the following parameters that drivers like to see:

- Instantaneous Fuel Economy
- Trip Fuel Economy (Trip Drive Fuel Economy)
- Average Fuel Economy (Vehicle Average Fuel Economy)
- Hard Braking Events (Monitored by the MVDA)
  - To reset hard braking events and the threshold for a hard brake event, press the ">" button. This will pull up a dialog box confirmation that the user wants to reset the count of hard braking events.

| ÷ | Driver Productivity      |   |
|---|--------------------------|---|
|   | Instant Fuel Econ.       |   |
|   | 18.817 mpg               |   |
|   | PGN / SPN = 65266 / 184  |   |
|   | Trip Drive Fuel Econ.    |   |
|   | N/A                      |   |
|   | PGN / SPN = 65209 / 1006 |   |
|   | Average Fuel Econ.       |   |
|   | 6.174 mpg                |   |
|   | PGN / SPN = 65266 / 185  |   |
|   | Hard Braking Events      |   |
|   | 0                        | > |
|   | 10 mph/sec               |   |
|   |                          |   |

## 21. Reporting Screen

The reporting screen allows the user to save the information obtained during a vehicle scan in an HTML file for viewing, printing, emailing, or for historic purposes. There are three sub-screens, each described below.

|                              |                       |                          |                           |                                 | ſ          |                               |          |                                                                                                    |                                                      |                   |                                             |            |       |                                      |                       |                   |
|------------------------------|-----------------------|--------------------------|---------------------------|---------------------------------|------------|-------------------------------|----------|----------------------------------------------------------------------------------------------------|------------------------------------------------------|-------------------|---------------------------------------------|------------|-------|--------------------------------------|-----------------------|-------------------|
| IDS -                        | TruckR                | x Veh                    | icle Re                   | eport - Tru                     | ck Da      | ta Repo                       | rt Titl  | e - 03/30/22 1                                                                                                    | 4:41                                                 |                   |                                             |            |       |                                      |                       |                   |
| Report                       | : Title - Tr          | uck Dat                  | a Repor                   | t Subtitle                      |            |                               |          |                                                                                                    |                                                      |                   |                                             |            |       |                                      |                       |                   |
| Char                         | 1-6                   |                          |                           |                                 |            |                               |          |                                                                                                    |                                                      |                   |                                             |            |       |                                      |                       |                   |
| N/A                          | morm                  | ation                    |                           |                                 |            |                               |          |                                                                                                    |                                                      |                   |                                             |            |       |                                      |                       |                   |
| N/A                          |                       |                          |                           |                                 |            |                               |          |                                                                                                    |                                                      |                   |                                             |            |       |                                      |                       |                   |
| N/A,                         | N/A N/A               |                          |                           |                                 |            |                               |          |                                                                                                    |                                                      |                   |                                             |            |       |                                      | 5                     |                   |
| N/A                          | Order                 |                          |                           |                                 |            |                               |          |                                                                                                    | $\mathcal{I}$                                        |                   |                                             |            |       |                                      | 8                     |                   |
| Tech                         | nician -              |                          |                           |                                 |            |                               |          |                                                                                                    |                                                      |                   |                                             |            |       |                                      |                       |                   |
| Vehic                        | le Infe               | rmatia                   | 'n                        |                                 |            |                               |          |                                                                                                    |                                                      |                   |                                             |            |       |                                      |                       |                   |
| Venic                        | Je mro                | matio                    | 1                         |                                 |            |                               | 2017     | T.                                                                                                    |                                                      |                   |                                             |            |       |                                      |                       |                   |
| Vehicle                      | Manufactur            | er                       |                           |                                 |            |                               | Volv     | 0                                                                                                    |                                                      |                   |                                             |            |       |                                      |                       | $\neg$            |
| Vehicle                      | Model                 |                          |                           |                                 |            |                               | VHD      |                                                                                                    |                                                      |                   |                                             |            |       |                                      |                       |                   |
| Engine                       | Manufacture           | r                        |                           |                                 |            |                               | Volv     | 0                                                                                                    |                                                      |                   |                                             |            |       |                                      |                       |                   |
| Engine<br>Total Ve           | Model                 | ce                       |                           |                                 |            |                               | D13      |                                                                                                    |                                                      |                   |                                             |            |       |                                      |                       |                   |
| Total Er                     | ngine Hours           |                          |                           |                                 |            |                               |          |                                                                                                    |                                                      |                   |                                             |            |       |                                      |                       |                   |
| VIN                          |                       |                          |                           |                                 |            |                               | 4V51     | K99EH9HN9800                                                                                                    | 67                                                   |                   |                                             |            |       |                                      |                       |                   |
| J193<br>Chan                 | 9 DTCs                | and D<br>ECU<br>Descript | ITC Co                    | Emission Related<br>DTC Count   | 1 Pending  | All Pen<br>Count              | ding DTC | Emission Related M<br>DTC Count                                                                                   | AIL On                                               | Emissio<br>On DTC | n Related F<br>Count                        | Previously | / MIL | Emission F<br>Permanen               | Related<br>t DTC Coun | t                 |
| Malfund<br>Indicato<br>Total | ction<br>or Lamp (MIL | .) Rei<br>Lar<br>Tot     | d Stop<br>mp (RSL)<br>tal | Amber War<br>Lamp (AWI<br>Total | ning<br>.) | Protect<br>Lamp (PL)<br>Total | Fil      | ash Malfunction<br>dicator Lamp (fMIL)<br>ital                                                                    | n Flash Red Stop F<br>MIL) Lamp (fRSL) V<br>Total (1 |                   | Flash Amber<br>Warning Lamp<br>(fAWL) Total |            |       | Flash Protect<br>Lamp (fPL)<br>Total |                       | iiler<br>IS Fault |
| 19                           |                       | 19                       |                           | 19                              |            | 0                             | 0        |                                                                                                    | 0                                                    |                   | 0                                           |            |       | 0                                    | Of                    | f                 |
| lcon                         | Туре                  | Chan                     | ECU                       | ECU<br>Description              | SPN        | FMI                           | Count    | SPN/FMI<br>Description                                                                                            | MIL                                                  | RSL               | AWL                                         | PL         | fMIL  | fRSL                                 | fAWL                  | fPL               |
| $\otimes$                    | Active                | 0                        | 0                         | Engine #1                       | 27         | 4                             | 1        | Engine Exhaust Gas<br>Recirculation 1<br>Valve Position /<br>Voltage Below<br>Normal, Or Shorted<br>To Low Source | On                                                   | On                | On                                          |            |       |                                      |                       |                   |
| $\otimes$                    | Active                | 0                        | 0                         | Engine #1                       | 91         | 4                             | 1        | Accelerator Pedal<br>Position 1 / Voltage<br>Below Normal, Or<br>Shorted To Low<br>Source                         | On                                                   | On                | On                                          |            |       |                                      |                       |                   |
| $\otimes$                    | Active                | 0                        | 0                         | Engine #1                       | 97         | 3                             | 1        | Water In Fuel<br>Indicator 1 /<br>Voltage Above<br>Normal, Or Shorted<br>To High Source                           | On                                                   | On                | On                                          |            |       |                                      |                       |                   |
| $\otimes$                    | Active                | 0                        | 0                         | Engine #1                       | 100        | 2                             | 1        | Engine Oil Pressure<br>1 / Data Erratic,<br>Intermittent Or<br>Incorrect                                          | On                                                   | On                | On                                          |            |       |                                      |                       |                   |
| $\otimes$                    | Active                | 0                        | 0                         | Engine #1                       | 101        | 4                             | 1        | Engine Crankcase<br>Pressure 1 /<br>Voltage Below<br>Normal, Or Shorted<br>To Low Source                          | On                                                   | On                | On                                          |            |       |                                      |                       |                   |
| $\otimes$                    | Active                | 0                        | 0                         | Engine #1                       | 102        | 4                             | 1        | Engine Intake<br>Manifold #1<br>Pressure / Voltage<br>Below Normal, Or<br>Shorted To Low<br>Source                | On                                                   | On                | On                                          |            |       |                                      |                       |                   |
| $\otimes$                    | Active                | 0                        | 0                         | Engine #1                       | 105        | 3                             | 1        | Engine Intake<br>Manifold 1<br>Temperature /<br>Voltage Above<br>Normal, Or Shorted<br>To High Source             | On                                                   | On                | On                                          |            |       |                                      |                       |                   |
| $\otimes$                    | Active                | 0                        | 0                         | Engine #1                       | 108        | 4                             | 1        | Barometric<br>Pressure / Voltage<br>Below Normal, Or<br>Shorted To Low<br>Source                                  | On                                                   | On                | On                                          |            |       |                                      |                       |                   |
|                              |                       |                          | 1                         | 1                               | 1          | 1                             |          | Engine Coolant                                                                                                    | 1                                                    | 1                 | 1                                           | 1          | 1     |                                      | 1                     | r 1               |
| $\otimes$                    | Active                | 0                        | 0                         | Engine #1                       | 110        | 3                             | 1        | Voltage Above<br>Normal, Or Shorted                                                                               | On                                                   | On                | On                                          |            |       |                                      |                       |                   |

## 21.1. Main Screen

| ← Reporting       |   |
|-------------------|---|
| Report Settings   | > |
| 눡 Generate Report | > |
| 🕒 Manage Reports  | > |

## 21.2. Report Settings

Report Settings takes the user to the report section of the <u>Settings Screen</u>. The user can set the default report title and subtitle as well as turn on/off various sections of the report.

| ← Settings                   |           |
|------------------------------|-----------|
| Units                        |           |
| Display Metric Units         |           |
| Hard Braking Settings        |           |
| Threshold (mph/sec)          | 10        |
| Report Settings              |           |
| Prompt for Report Title      |           |
| Prompt for Report Subtitle   |           |
| Auto Email Reports           |           |
| Email Address                |           |
| Prompt for Technician Name   |           |
| Prompt for Work Order Number |           |
| J1939 DTCs                   |           |
| J1587 DTCs                   | •         |
| USER MANUAL SUPPORT          | MVDA INFO |

## 21.3. Generate Report

The user has the option to set the title and subtitle (for easier tracking) of the report. Some fleets like to see "Door Number", "Unit Number" or other information in these fields. The user is prompted for both before the report is generated. The defaults for these can be set in the reporting part of the <u>Settings Screen</u>.

| <b>Title</b><br>Please input report title. Leave it empty<br>to use default settings. | Report Subtitle<br>Please input report subtitle. Leave it<br>empty to use default settings. |
|---------------------------------------------------------------------------------------|---------------------------------------------------------------------------------------------|
| Truck Data Report Title                                                               | Truck Data Report Subtitle                                                                  |
| CANCEL OK                                                                             | CANCEL OK                                                                                   |

After the subtitle is entered, in about a minute a report will be generated, and then the following screen will appear.

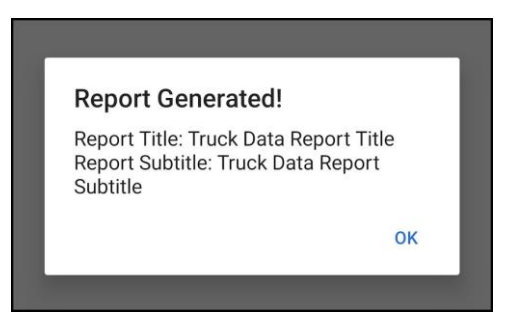

The report is now on the hard drive. It can be accessed using the Manage Reports screen.

## 21.4. Manage Reports

By going to the Manage Reports sub-menu, you will see a list of all the reports. The example below just shows two.

| ← Manage Reports                                |
|-------------------------------------------------|
| DDM-4V5K99EH9HN980067-03-30-2022-06-41-45-UTC.h |
|                                                 |
|                                                 |
|                                                 |
|                                                 |
|                                                 |
|                                                 |
|                                                 |
|                                                 |
|                                                 |
|                                                 |
|                                                 |
|                                                 |
|                                                 |
|                                                 |
|                                                 |

The report file names are broken down in a way to easily see when they were created. See below:

| DXP-     | Format is Diesel Laptops Diesel Explorer. |
|----------|-------------------------------------------|
| XXXXXXX- | VIN                                       |
| MM-      | Month                                     |
| DD-      | Day                                       |
| YYYY     | Year                                      |
| HH-      | Hour (24-hour format) – UTC Time          |
| MM-      | Minute (24-hour format) – UTC Time        |

TruckRx User Manual – Copyright © 2022 Diesel Laptops, LLC

| SS-   | Second (24-hour format) – UTC Time                                |
|-------|-------------------------------------------------------------------|
| UTC   | Reports are based on universal time coordinates (UTC).            |
| .html | The reports are in HTML format for easy viewing in a web browser. |

When the user taps on a filename, they will be presented with the following dialog box titled *Report Management*. From here, the user can:

- Delete the report if it is no longer needed.
- View the report in their currently selected web browser.
- Email the report to an email recipient using the default email client.
  - Many printers now have email addresses, so this makes it easy to print reports.

| Report Manage      | ement         |
|--------------------|---------------|
| View Report in Bro | wser          |
| Email Report       |               |
| CANCEL             | DELETE REPORT |

## 22. Settings Screen

The Settings screen allows the user to change various options within the program.

| C TruckRx Settings      |           |
|-------------------------|-----------|
| Scan on Demand          |           |
| GENERATE SCAN           |           |
| Units                   |           |
| Display Metric Units    |           |
| Hard Braking Settings   |           |
| Threshold (mph/sec)     | 10        |
| Report Settings         |           |
| Prompt for Report Title |           |
| USER MANUAL SUPPORT     | MVDA INFO |

#### 22.1. Units

Display Metric Units

 The program defaults to displaying English/Colonial units. Turn this on to display units in Metric.

#### 22.2. Hard Braking Settings

Threshold (mph/sec)

 Set the desired parameters for reporting hard braking.

#### 22.3. Report Settings

- Set the default report title and subtitle.
- Individual Report Sections (i.e. J1939 DTCs, J1587 DTCs, J2012 DTCs, Freeze Frames, ...)
  - o Turns on or off the inclusion of that section in the generated report.

#### 22.4. CAN Channel / Protocol Settings

These settings allow the user to select which channel J1939 data is on if J1939 is not on CAN1. An example would be a Volvo 2013 or newer with an OBDII-to-9-pin adapter.

NOTE: Changes to channel protocol settings will take effect only when a new connection is established. If the application is connected to the MVDA when settings are changed, it must be disconnected and reconnected.

| CAN C   | hanne | I / Protocol Settings   |  |
|---------|-------|-------------------------|--|
| CAN1    | J19   | 939                     |  |
| CAN2    | Off   | 1                       |  |
| CAN3/J1 | 1708  | J1708/J1939 Auto Detect |  |

- CAN1
  - Options can be J1939 or Off
- CAN2
  - Options can be J1939 or Off
- CAN3
  - Options can be "J1708/J1939 Auto Detect" or Off. The MVDA automatically detects CAN3 as being J1708/J1587 or CAN-based.

## 22.5. User Manual

Brings up the user manual for the program, this file.

|                                                                                                    |                                                                                                    | <b>N</b> NS |  |
|----------------------------------------------------------------------------------------------------|----------------------------------------------------------------------------------------------------|-------------|--|
|                                                                                                    | Turk                                                                                                    | •           |  |
|                                                                                                    | TruckRx                                                                                                    | ă0          |  |
|                                                                                                    | A DTCs And Fault Codes                                                                                                    | <b>`</b>    |  |
|                                                                                                    | VIN Information                                                                                                    | <u>``</u>   |  |
|                                                                                                    | Component Information                                                                                                    | <u>``</u>   |  |
|                                                                                                    | Total Vehicle Data                                                                                                    | <u>`</u>    |  |
|                                                                                                    | A Total Trip Data                                                                                                    | <u>`</u>    |  |
|                                                                                                    |                                                                                                    | >           |  |
|                                                                                                    | DEF / SCR                                                                                                    | >           |  |
|                                                                                                    | Le Driver Productivity                                                                                                    | >           |  |
|                                                                                                    | Reporting                                                                                                    | >           |  |
|                                                                                                    | Ciesel Repair                                                                                                    | >           |  |
| 「ruckRx                                                                                                    | ACTIONS<br>Prote type<br>Period Connected<br>Period True                                                                                     | IESEL       |  |
| Jser Manual                                                                                                    |                                                                                                    |             |  |
| De laise 04/00/2020                                                                                                    |                                                                                                    |             |  |
| Soument Revision: 04/28/2022<br>Broughtto you by IDS, LLC. Pow<br>3231 Normandie Ave<br>Orranoc, CA90501<br>DSRx.com<br>WWW<br>SUD:<br>SUD: | ered by Diesel Lap tops, LLC.<br>) Broad River Road<br>, SC 29063<br>ner (888) 983-1975<br>/ Diesel Laptops.com<br>contribuiseel Laptops.com |             |  |
| and a state                                                                                                    |                                                                                                    |             |  |

## 22.6. Contact Us/Support

This button brings up the telephone number and website for support at DieselLaptops.com.

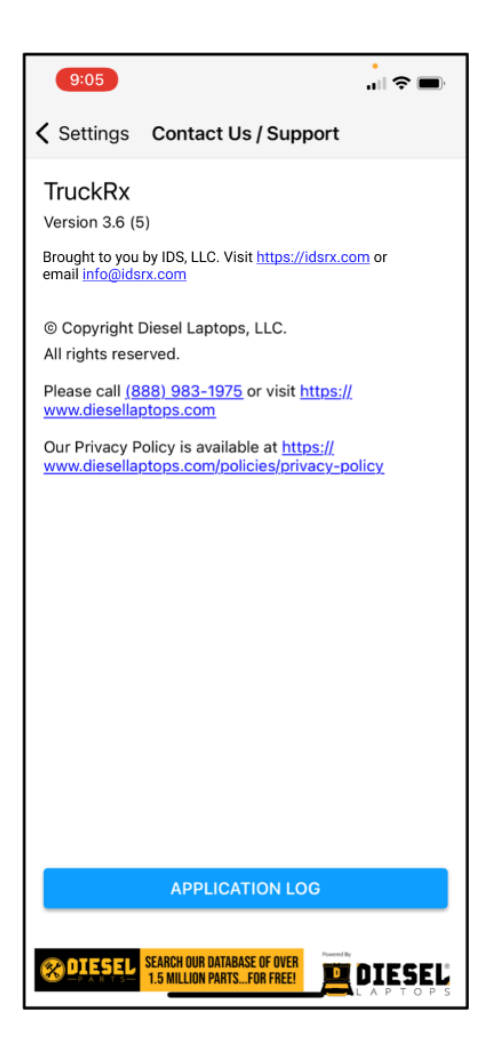

## 22.7. MVDA INFO Button

This button brings up a screen with information about the Mini-VDA unit. This screen is mainly for Diesel Laptops' Technical Support department for debugging purposes (i.e. *Hardware Version/Firmware Version/Serial Number*).

There are a couple of areas of interest to the end-user. These are the "*Channel 1-3 Connection*" items. They display if there was a CAN connection detected (and baud rate) and whether the CAN3 channel is CAN-based or J1708/J1587 (both allowed protocols on the J1939-13 diagnostic connector CAN3 connection).

| ← MVDA Informatio     | on                  |
|-----------------------|---------------------|
| Serial Number         |                     |
| Hardware Version      |                     |
| Firmware Version      |                     |
| Firmware Build ID     |                     |
| Channel 1 Connection  | No Bus Detected     |
| Channel 2 Connection  | No Bus Detected     |
| Channel 3 Connection  | No Bus Detected     |
| Connection Time       | N/A                 |
| Bluetooth Recv / Sent | 0 / 0               |
| Bluetooth Idle        | 0                   |
| DTC / Fault Messages  | 19 unique, 19 total |
| Component Messages    | 4 unique, 5 total   |
| Parameter Messages    |                     |
|                       |                     |

## 23. MVDA Status Indicator LEDs

The MVDA is equipped with a multi-color LED that is visible from the top, near the outside edge.

The following colors and patterns are used to indicate the status of the device:

| LED Color/Pattern    | Description                                                                        |
|----------------------|------------------------------------------------------------------------------------|
| Solid Red            | Device is powering up.                                                             |
| Blinking Red         | Running bus detection and CAN autobaud routine.                                    |
| Alternating Blue/Red | Device is not setup / has been reset to factory condition (ready to set password). |
| Solid Green          | Device is running, no mobile device is connected.                                  |
| Slow Blinking Green  | Device is running, a mobile device is connected using Bluetooth.                   |
| Fast Blinking Orange | Firmware update is in process.                                                     |

## 24. Appendix A. Connectors, Pinouts, Protocols, Baud Rates, and Channels

#### 24.1. Introduction

In the 1970's when automobiles added Electronic Control Modules (ECMs), their vehicle networks began with simple protocols and a single channel for that protocol. When Controller Area Network (CAN) was introduced in the late 1980's, most vehicles started with a single CAN channel (powertrain control). The CAN protocol has allowed OEMs and component suppliers to add features and automation that were not possible with the older/slower protocols.

#### It is common for a vehicle to have 5 or more CAN channels/networks! Some OEMs have brought 2 or 3 of the CAN channels/networks to the diagnostic connector.

Before we introduce the common connectors, it is good to know that the connectors, pinouts on those connectors, and diagnostic protocols on on-highway vehicles are controlled by "emissions-related" legislation (Environmental Protection Agency – EPA, and California Air Resources Board – CARB). These regulations allow ONLY the SAE J1939/13 9-pin Deutsch connector (common on MD/HD vehicles) and the SAE J1962/OBDII connector (commonly found on light-duty/medium-duty vehicles) noting:

Emissions regulations stipulate only where the pins for the 1st CAN channel (CAN1) will be, and if the protocol on CAN1 will be J1939 (9-pin Deutsch) or ISO15765 (OBDII/J1962). These are the only two legislated protocols and connectors since 2008 (OBDII) and 2016 (9-pin Deutsch).

# SAE has defined 3 CAN channels on both emissions-regulated connectors. Some OEMs use the non-regulated pins for other protocols and other CAN channels. Please refer to the service literature for the vehicle you are diagnosing to determine what pins and protocols are being used and which CAN channels are active.

#### 24.2. The 6-pin Deutsch Connector (Not Legislated)

The 6-pin Deutsch connector is mostly associated with older HD vehicles and J1708 is the only protocol.

| Connector<br>(Grey) |                                                                                                    |
|---------------------|----------------------------------------------------------------------------------------------------|
| Pinouts             | Pin #       Function         A       J1708 High         B       J1708 Low         C       Battery Plus (+V), Fused at 10 Amp (unconditioned, unswitched)         D       OEM Specific         E       Battery Minus (Ground)         F       OEM Specific |
| Non-CAN Protocols   | ✤ J1708                                                                                                    |
| CAN Protocols       | ✤ None                                                                                                    |

## 24.3. The 9-pin Deutsch Connector Type I (Not Legislated)

The 9-pin Deutsch Type I connector is associated with HD vehicles before the 2016 mandate of the J1939 Type II.

| Connector<br>(Black, Grey) |     |                              |                    |                    |   |
|----------------------------|-----|------------------------------|--------------------|--------------------|---|
|                            | Din | 11020 Stop dord              | ETI Cosocia        |                    | l |
|                            |     | Ground                       | Ground             | Ground             |   |
|                            | R   | Power                        | Power              | Power              |   |
|                            | C   |                              | CAN1 11030+        |                    |   |
|                            | D   | CAN1, 11939-                 | CAN1, 11939-       | CAN1, J1939-       |   |
|                            | F   | CAN1 J1939 Shield            | CAN1, J1939 Shield | CAN1, J1939 Shield |   |
|                            | F   | J1708/J1587+                 | J1708/J1587+       | J1708/J1587+       |   |
|                            | G   | J1708/J1587-                 | J1708/J1587-       | J1708/J1587-       |   |
|                            | Н   | OFM Specific                 | CAN2+              | Spare              |   |
|                            | J   | OEM Specific                 | CAN2-              | ISO9141 K-Line     |   |
|                            |     |                              |                    |                    |   |
|                            | Pin | PACCAR 2010+                 | NAVISTAR           | CNH                |   |
|                            | A   | Ground                       | Ground             | Ground             |   |
|                            | В   | Power                        | Power              | Power              |   |
|                            | С   | CAN1, J1939+                 | CAN1, J1939+       | CAN1, J1939+       |   |
|                            | D   | CAN1, J1939-                 | CAN1, J1939-       | CAN1, J1939-       |   |
|                            | Е   | CAN1, J1939 Shield           | CAN1, J1939 Shield | ISO9141 K-Line     |   |
|                            | F   | J1708/J1587+                 | J1708/J1587+       | Spare              |   |
|                            | G   | J1708/J1587-                 | J1708/J1587-       | Spare              |   |
|                            | Н   | CAN2+                        | Spare              | CAN2+              |   |
|                            | J   | CAN2-                        | ISO9141 K-Line     | CAN2-              |   |
|                            |     |                              |                    |                    |   |
| Non-CAN Protocol           | s   | ✤ J1708                      |                    |                    |   |
| CAN Protocols              |     | ✤ J1939, CAN, ISO1           | 5765               |                    |   |
| CAN Channels               |     | CAN1, CAN2                   |                    |                    |   |
| CAN Baud Rates             |     | <ul><li>✤ 250, 500</li></ul> |                    |                    |   |

## 24.4. The 9-pin Deutsch Connector Type II (Legislated)

The 9-pin Deutsch Type II (lime green) connector was mandated in HD vehicles in 2016, however some OEMs like Volvo decided to use the J1962/OBDII connector (covered later).

| Connector<br>(Lime Green) | )                                                |                                                                                                    |                                                                                                    |                                                                                                    |  |
|---------------------------|--------------------------------------------------|----------------------------------------------------------------------------------------------------|----------------------------------------------------------------------------------------------------|----------------------------------------------------------------------------------------------------|--|
|                           | Pin<br>A<br>B<br>C<br>D<br>E<br>F<br>G<br>H<br>J | J1939 Standard<br>Ground<br>Power<br>CAN1, J1939+<br>CAN1, J1939-<br>CAN1, J1939 Shield<br>J1708/J1587+ or CAN3+<br>J1708/J1587- or CAN3-<br>OEM Specific<br>OEM Specific | PACCAR 2016+<br>Ground<br>Power<br>CAN1, J1939+<br>CAN1, J1939-<br>CAN1, J1939 Shield<br>CAN3+<br>CAN3-<br>CAN2+<br>CAN2- | NAVISTAR<br>Ground<br>Power<br>CAN1, J1939+<br>CAN1, J1939-<br>CAN1, J1939 Shield<br>J1708/J1587+<br>J1708/J1587-<br>CAN2+<br>CAN2- |  |
| Non-CAN Protoc            | cols                                             | ✤ J1708                                                                                                    |                                                                                                    |                                                                                                    |  |
| CAN Protocol              | S                                                | ✤ J1939, CAN, ISO15765                                                                                                    |                                                                                                    |                                                                                                    |  |
| CAN Channel               | S                                                | CAN1, CAN2, CAN3                                                                                                    |                                                                                                    |                                                                                                    |  |
| CAN Baud Rate             | es                                               | <ul><li>✤ 250, 500</li></ul>                                                                                                    |                                                                                                    |                                                                                                    |  |

## 24.5. The J1962/OBDII Connector (Legislated)

The SAE J1962 connector is commonly referred to as the "OBD 2" (OBDII) connector. It is found in automobiles, some medium-duty vehicles, and in Volvo/Mack trucks (with Volvo/Mack engines) starting in 2013.

## Note that the Volvo 2013+ (column 2) and GMC/Isuzu (column 3) connectors require specialized VDA cabling to use their diagnostic software. See your VDA user manual.

| Connector |
|-----------|
| (Black)   |

| 1   | 2 3    | 4 5    | 6 7  | 8  |
|-----|--------|--------|------|----|
| 9 1 | 0 11 1 | 2 13 1 | 4 15 | 16 |

| Pin | J1962/OBDII Standard    | Volvo 2013+ (Volvo Engine) | GMC Topkick/Kodiak, Isuzu F-Serie |
|-----|-------------------------|----------------------------|-----------------------------------|
| 1   |                         |                            |                                   |
| 2   | J1850VPW+/J1850PWM+     |                            | J1850 VPW+                        |
| 3   | CAN2+                   | CAN2/J1939+                |                                   |
| 4   | Chassis Ground          |                            | Ground                            |
| 5   | Signal Ground           | Ground                     | Signal Ground                     |
| 6   | CAN1/ISO15765+          | CAN1/ISO15765+             | GMLAN+                            |
| 7   | ISO9141/ISO14230 K-Line |                            | J1708/J1587+                      |
| 8   |                         |                            |                                   |
| 9   |                         |                            |                                   |
| 10  | J1850VPW-/J1850PWM-     |                            |                                   |
| 11  | CAN2-                   | CAN2/J1939-                |                                   |
| 12  | CAN3+                   | J1708/J1587+               |                                   |
| 13  | CAN3-                   | J1708/J1587-               |                                   |
| 14  | CAN1/ISO15765-          | CAN1/ISO15765-             | GMLAN-                            |
| 15  | ISO9141/ISO14230 K-Line |                            | J1708/J1587+                      |
| 16  | Power                   | Power                      | Power                             |

| Non-CAN Protocols | ✤ J17 | 708, J1850VPW, J1850PWM, ISO9141, ISO14230 |
|-------------------|-------|--------------------------------------------|
| CAN Protocols     | ✤ ISC | 015765, CAN, J1939                         |
| CAN Channels      | ✤ CA  | N1, CAN2, CAN3                             |
| CAN Baud Rates    | ♦ 250 | 0, 500                                     |

## 25. Appendix B. Considerations for Volvo/Mack 2013 and Newer Vehicles

This section is applicable to 2013 and newer Volvo/Mack chassis that have Volvo/Mack engines and an OBDII diagnostic connector. This section does not apply to a Volvo/Mack chassis with a Cummins engine (9-pin Deutsch).

Starting in model year 2013, Volvo/Mack introduced a proprietary variant of the OBDII/J1962 diagnostic connector for a Volvo/Mack chassis with a Volvo/Mack engine. It is different in several ways than the SAE standard J1962/OBDII connector commonly seen in automobiles. It contains two separate CAN channels as well as J1708, noting:

- CAN1 is using the ISO15765 protocol and OBDII legislated messaging. It is on CAN1 pins (6, 14).
- CAN2 contains the J1939 protocol on J1962 CAN2 pins (3, 11).
- The J1708/J1587 protocol is on what is defined in J1962 as the CAN3 pins (12, 13).

The complete pinouts of this connector are described in <u>the J1962 connector section</u> above.

To connect the MVDA to this connector you will need the following adapter. It can be ordered from Diesel Laptops.

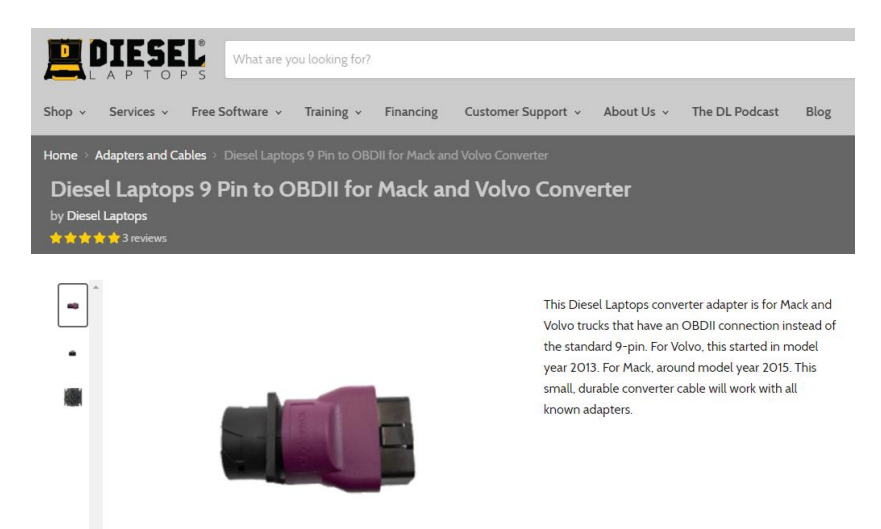

https://www.diesellaptops.com/collections/adapters-and-cables/products/diesel-laptops-9-pin-to-obdii-for-mack-and-volvo-converter

## 26. Appendix C. DDM and CAT Equipment

This section deals with CAT equipment and whether the MVDA and DDM will work on that equipment.

• DDM works on all CAT equipment that use the J1939 and/or J1708/J1587 (ATA) protocols.

# DDM will not work on CAT engines and equipment using only the proprietary CAT Data Link (CDL) protocol.

The top illustration below shows the SAE standard J1939 connector (Type I, Type II) in contrast to the CAT Proprietary Connector below. If the vehicle or equipment with the CAT engine uses either one of these connectors, DDM will work.

- Note the "A pin" of the standard connector has a key (arrow), whereas the CAT connector does not.
- Note that the Ground/Power pins on the CAT connector are reversed compared to the SAE standard. Cutting the "A" pin "key" off the standard J1939 cable will not allow it to work because the J1708/J1587/ATA protocol and the J1939 protocol are on different pins as well as power and ground being reversed.

| J1939 Type I       | J1939 Type II                                                                                                    |
|--------------------|----------------------------------------------------------------------------------------------------|
| Ground             | Ground                                                                                                    |
| Power              | Power                                                                                                    |
| CAN1/J1939 Hi      | CAN1/J1939 Hi                                                                                                    |
| CAN1/J1939 Lo      | CAN1/J1939 Lo                                                                                                    |
| CAN1/J1939 Shield  | CAN1/J1939 Shield                                                                                                    |
| J1708/J1587/ATA Hi | J1708 or CAN3 Hi                                                                                                    |
| J1708/J1587/ATA Lo | J1708 or CAN3 Lo                                                                                                    |
| OEM Specific       | OEM Specific or CAN2 Hi                                                                                                    |
| OEM Specific       | OEM Specific or CAN2 Lo                                                                                                    |
|                    | J1939 Type I<br>Ground<br>Power<br>CAN1/J1939 Hi<br>CAN1/J1939 Lo<br>CAN1/J1939 Shield<br>J1708/J1587/ATA Hi<br>J1708/J1587/ATA Lo<br>OEM Specific<br>OEM Specific |

CAT Proprietary Connector

CAT Data Link (CDL) Hi

CAT Data Link (CDL) Lo

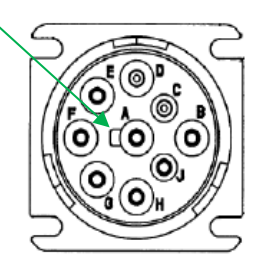

J1939 Standard Type I or Type II

| /       |
|---------|
| Patrick |
| F A B   |
| GH      |
| 2 5     |

CAT Proprietary Connector

If you have the CAT Proprietary Connector and A/B (Power/Ground) and D/E (CDL) are populated, DDM will not work.

If A/B (Power/Ground) pins and F/G (J1939) or H/J (J1708/J1587/ATA) are populated, you can use the MVDA with DDM software, noting you will need a special adapter. Contact Diesel Laptops for this adapter.

Pin A

В

С

D

Ε

F

G

н

J

Power

Ground

CAN1 Shield

CAN1/J1939 Lo

CAN1/J1939 Hi J1708/J1587/ATA Lo

J1708/J1587/ATA Hi

## 27. Appendix D. CAN Bus Troubleshooting - Overview

The CAN data bus has been around since the 1980's and is used in many devices from factory floor robots to on-highway vehicles. DDM provides a good triage for CAN databus failures; however, there are times that the technician needs to diagnose the physical CAN databus. This chapter discusses the most common causes of CAN bus failure.

#### 27.1. Moisture Intrusion

It is common for heavy-duty vehicles to be driven over a million miles and to operate in different climates. These vehicles not only experience water and mud, but they often encounter snow/ice/slush-covered roads mixed with salt or potassium chloride (melting agents that are corrosive to metal). Water intrusion and "water wicking" is a big issue and corrosion can occur when water wicks into a connector. Corrosion can create shorts and open circuits.

#### 27.2. Mechanical Vibration

Moisture intrusion is probably the most common cause of data bus failures. However, since heavy-duty vehicles are driven far longer than automobiles, other factors contribute to data bus failures, such as long-term vibration. Manufacturers do their best to design robust wiring harnesses and place those harnesses, sensors, and ECMs in locations where moisture does not intrude and vibration (wire chafing) is minimized.

A large OEM once noted a CAN bus failure where water wicked through a nick in a wiring harness, corroded the wire, and extended vibration of the equipment caused the wire to break inside the insulation. It took them many hours to diagnose the failure and it was only discovered when they brought out their Volt/Ohm meter (VOM) and started checking for continuity and resistances.

## 27.3. Aftermarket ECM Installations (i.e. Telematics/ELD) - Termination Resistors

A properly terminated CAN network has two 120 Ohm termination resistors at the logical ends of the network (see Figure 12.1 below). Somehow technicians installing aftermarket ECMs such as Telematics platforms and Electronic Logging Devices (ELD) have gotten used to going behind the diagnostic connector (behind the dashboard) and butt-splicing or Scotch-Locking into the power, ground, and J1939 data bus lines. Many installers have inadvertently added an unnecessary terminating resistor (see Figure 12.2 below). If the vehicle started throwing databus-related fault codes after a Telematics or ELD installation, then this may be the cause.

- It is not a good practice to connect to the J1939 network behind the dashboard, especially with connectors that depend on piercing the insulation of a wire to make electrical contact. Connectors that pierce the insulation provide an area for moisture intrusion, wicking, and corrosion.
- Note that most OEMs are providing an option for a TMC RP1226 "Vehicle Accessory Connector (Telematics Connector)" wiring harness. This connector harness was developed by TMC and adopted by OEMs to help combat the issues surrounding 3<sup>rd</sup> party Telematics and ELD installations.

## 27.4. A Properly Terminated CAN Data Bus

The following figure shows a properly configured and terminated CAN data bus.

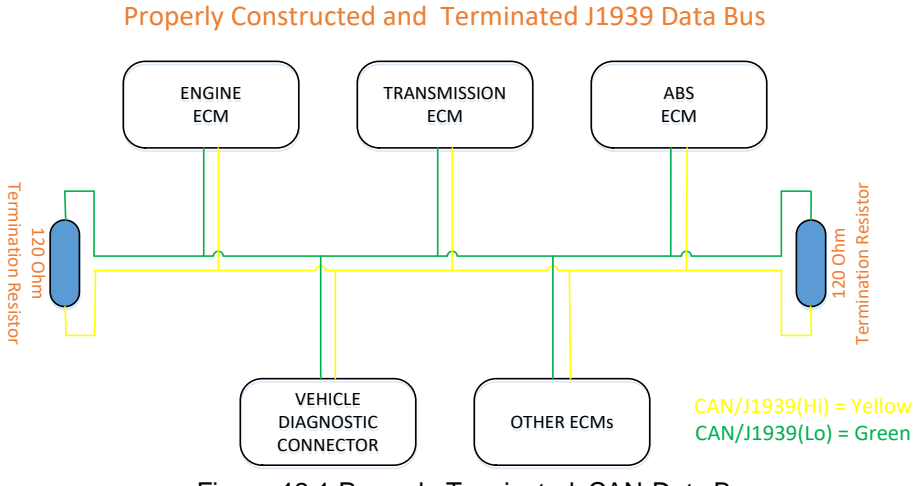

Figure 12.1 Properly Terminated CAN Data Bus

## 27.5. An Improperly Terminated CAN Data Bus

The following figure shows an improperly configured and terminated CAN data bus. This is most likely due to an aftermarket Telematics or ELD installation.

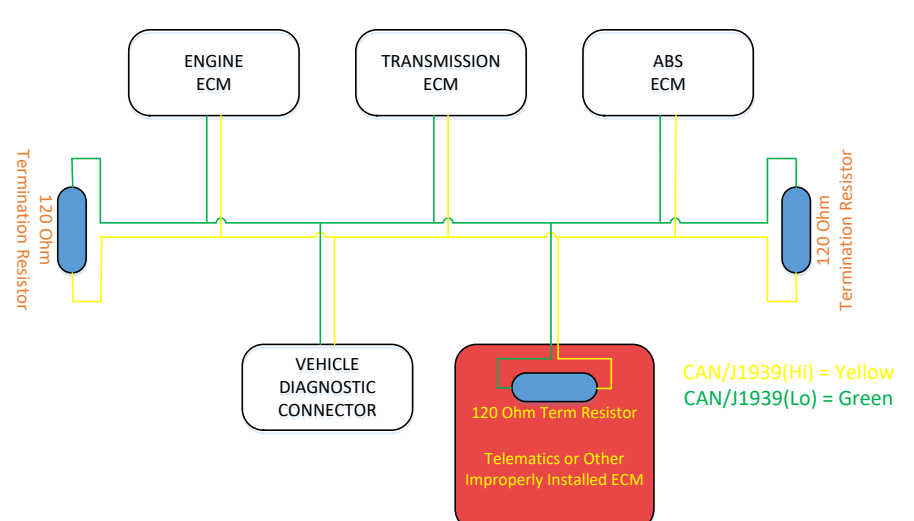

#### Aftermarket ECM Improperly Installed

## 27.1. CAN Bus Troubleshooting – Troubleshooting Software for Windows

There are several very good Windows-based troubleshooting applications that can help determine if communications can be established with the vehicle and to figure out what CAN channels and protocols exist on that vehicle. This is the first line of troubleshooting since it covers the simplest aspects of connection problem:

- The ignition switch is in the off position.
- Selecting the wrong CAN channel.
- Selecting the wrong protocol (i.e. J1708 on a CAN-only vehicle).

There are three recommended tools for quick, Windows-based troubleshooting:

- Diesel Laptops Diesel Laptops Validation Tool (DVT).
  - This is a free application that is completely RP1210 and J2534 compliant and works for light-duty through heavy-duty vehicles using any RP1210 or J2534 compliant VDA device. This can be downloaded from the Diesel Laptops website <u>www.diesellaptops.com</u>.
  - This tool has more features and is easier to use than the other free troubleshooting tools.
- Dearborn Group Adapter Validation Tool (AVT).
  - o This application is installed with any of the Dearborn Protocol Adapters (DPA).
  - This is a free application that is completely RP1210 and J2534 compliant and works for light-duty through heavy-duty vehicles using any RP1210 or J2534 compliant VDA device. This can be downloaded from the Dearborn Group (DG Technologies) website <u>www.dgtech.com</u>.
- Drew Technologies VDA Validation Tool (VVT).
  - This application is also installed along with the Diesel Laptops' DieselLink VDA as well as the Drew Technologies DrewLinQ adapter.
  - This is a free application that is only RP1210 compliant and works only for medium/heavy-duty vehicles using any RP1210 compliant VDA device. This can be downloaded from the Drew Technologies website <u>www.drewtech.com</u>.
- NEXIQ Device Tester
  - This application is not RP1210 compliant and is only for use with NEXIQ adapters. It is not recommended for generic troubleshooting.
  - The other applications allow the user to test other brands of VDAs in the event they think that the VDA they have may be damaged or broken.

Each of these applications has a user manual that will help you through the first level of troubleshooting which is to establish some level of communications with the vehicle. If the application you were using for this step indicates further diagnosis of the vehicle (electrical troubleshooting) is needed, please follow the steps in the next chapter.

## 28. Appendix E. CAN Bus Troubleshooting - Physical Troubleshooting

These next steps require the use of a Volt/Ohm meter (VOM).

The typical pinouts for the J1939 connectors and the OBDII connector are listed in a previous chapter of this user manual. If you are connecting to a different connector, refer to the manufacturer's as-built drawing to locate the CAN channels.

#### 28.1. Step 1 - Proper Termination Resistance

- 1. Remove the positive battery lead from the battery. This step cannot be omitted.
- 2. With the VOM set to read resistance (Ohms setting), place one lead on the CAN\_Hi terminal and the other lead on the CAN\_Lo terminal.
- 3. Note the value and compare to the table below.

| Value        | Issue                                                                                                    | Next Step, Resolution                                                                                                    |
|--------------|----------------------------------------------------------------------------------------------------|----------------------------------------------------------------------------------------------------|
| 54 - 66 Ohms | • No issue.                                                                                                    | Go to Step 2.                                                                                                    |
| > 120 Ohms   | <ul> <li>Possibly an open circuit.</li> <li>Possibly missing a terminating resistor.</li> </ul>                      | Install a terminating resistor at the logical<br>end of the network. See manufacturer<br>literature for proper terminating resistor<br>placement and other troubleshooting<br>documentation. |
| < 44 Ohms    | <ul> <li>Possibly more than 2 terminating resistors.</li> <li>Possibly wires shorted together in harness.</li> </ul> | Locate and remove extra terminating<br>resistors. See manufacturer literature for<br>proper terminating resistor placement and<br>other troubleshooting documentation.                       |

#### 28.2. Step 2 - Shorts to Ground

- 1. Remove the positive battery lead from the battery. This step cannot be omitted.
- 2. With the VOM set to read resistance (Ohms setting), place one lead on the CAN\_Hi terminal and the other lead on the Ground terminal. Note the value.
- 3. With the VOM set to read resistance (Ohms setting), place one lead on the CAN\_Lo terminal and the other lead on the Ground. Note the value.
- 4. Compare each value to the table below.

| Value      | Issue                        | Next Step, Resolution                                                                                                    |
|------------|------------------------------|----------------------------------------------------------------------------------------------------|
| > 10k Ohms | No issue.                    | Go to Step 3.                                                                                                    |
| < 10k Ohms | • Wire is shorted to ground. | Repair or replace the wire or wiring<br>harness. See manufacturer literature for<br>proper terminating resistor placement and<br>other troubleshooting documentation. |

## 28.3. Step 3 – Proper CAN Voltage

- 1. Replace the positive battery lead.
- 2. Power up the vehicle and place the ignition switch in the on/accessory position.
- 3. With the VOM set to read DC Voltage, place one lead on the CAN\_Hi terminal and the other lead on the Ground terminal. Note the value.
- 4. With the VOM set to read DC Voltage, place one lead on the CAN\_Lo terminal and the other lead on the Ground terminal. Note the value.
- 5. Compare each value to the table below.

| Value       | Issue                                                                 | Next Step, Resolution                                                                                        |
|-------------|-----------------------------------------------------------------------|----------------------------------------------------------------------------------------------------|
| 2 - 4 Volts | • No issue.                                                           | Try connecting to the vehicle through a VDA and software. If software does not work, contact Diesel Laptops. |
| < 2 Volts   | <ul> <li>Possibly one or more faulty CAN<br/>transceivers.</li> </ul> | Go to Step 4 or refer to manufacturer documentation.                                                         |
| >4 Volts    | <ul> <li>Possibly one or more faulty CAN<br/>transceivers.</li> </ul> | Go to Step 4 or refer to manufacturer documentation.                                                         |

## 28.4. Step 4 - CAN Transceiver Testing

Electrical damage to one or both CAN transceiver circuits may increase the leakage current in the circuit. To measure current leakage through CAN circuits you will be required to remove the ECMs from the vehicle and you will need the manufacturers pin-out diagrams to locate the CAN\_Hi, CAN\_Lo, and Ground pins for that ECM.

- 1. Remove the positive battery lead from the battery. This step cannot be omitted.
- 2. Disconnect the ECM wiring harnesses and remove the ECM from the vehicle.
- 3. With the VOM set to read resistance (Ohms setting), place one lead on the CAN\_Hi terminal and the other lead on the CAN\_Ground terminal. Note the value.
- 4. With the VOM set to read resistance (Ohms setting), place one lead on the CAN\_Lo terminal and the other lead on the CAN\_Ground pin. Note the value.
- 5. Compare both values to the table below.

| Value           | Issue                    | Next Step, Resolution                                                                                        |
|-----------------|--------------------------|----------------------------------------------------------------------------------------------------|
| 1 - 4 Mega Ohms | • No issue.              | Try connecting to the vehicle through a VDA and software. If software does not work, contact Diesel Laptops. |
| < 1 Mega Ohms   | Faulty CAN transceivers. | Contact manufacturer about either replacement or repairing of the ECM.                                       |

## 29. Appendix E. Technical Support

## 29.1. Technical Support

Technical support hours can be found at <u>http://support.diesellaptops.com</u>.

Diesel Laptops welcomes any opportunity to serve a customer, do not hesitate to call us with an issue!

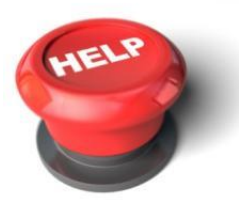

Diesel Laptops Technical Support

Phone: E-mail: (888) 983-1975 Option 2 support@DieselLaptops.com